## **Dell 27 gaming monitor** -G2722HS Gebruiksaanwijzingen

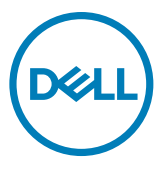

- OPMERKING: Een OPMERKING verwijst naar belangrijke informatie die u helpt om uw computer beter te gebruiken.
- △ LET OP: LET OP verwijst naar potentiële schade aan hardware of verlies van gegevens als de aanwijzingen niet worden opgevolgd.
- ▲ WAARSCHUWING: Een WAARSCHUWING verwijst naar de kans op schade aan eigendommen, persoonlijk letsel of de dood.

Copyright © 2022 Dell Inc. of diens dochterondernemingen. Alle rechten voorbehouden.

Dell, EMC, en andere handelsmerken zijn handelsmerken van Dell Inc. of diens dochterondernemingen. Andere handelsmerken kunnen handelsmerken zijn van hun respectievelijke eigenaren.

2022 - 01

Rev. A00

## Inhoud

| Veiligheidswaarschuwingen                                    |
|--------------------------------------------------------------|
| Over uw monitor6                                             |
| In de verpakking                                             |
| Productopties                                                |
| Aanduiding van onderdelen en bedieningselementen 9           |
| Vooraanzicht                                                 |
| Achteraanzicht                                               |
| Onderaanzicht                                                |
| Specificaties monitor                                        |
| Specificaties resolutie                                      |
| Vooraf ingestelde beeldschermmodi                            |
| Elektrische specificaties                                    |
| Fysieke kenmerken                                            |
| Milieukenmerken                                              |
| Pentoewijzingen                                              |
| Plug-and-Play                                                |
| Kwaliteit en pixelbeleid LCD-monitor                         |
| Ergonomie                                                    |
| Het scherm gebruiken en verplaatsen                          |
| Onderhoudsrichtlijnen                                        |
| De monitor reinigen                                          |
| De monitor instellen                                         |
| De standaard aansluiten                                      |
| Het verticale kantelverlengstuk gebruiken                    |
| De monitor aansluiten                                        |
| De kabels ordenen                                            |
| De monitor beveiligen met het Kensington-slot (optioneel) 32 |
| De monitorstandaard verwijderen                              |
| VESA Muurmontage (optioneel)                                 |

| De monitor bedienen                                              |
|------------------------------------------------------------------|
| De monitor inschakelen                                           |
| De joystick-bediening gebruiken                                  |
| De bedieningselementen op het achterpaneel gebruiken 36          |
| Het On-Screen Display (OSD) menu gebruiken                       |
| Het menusysteem openen                                           |
| OSD-waarschuwingen                                               |
| De bedieningsknoppen op het achterpaneel vergrendelen            |
| De maximale resolutie instellen                                  |
| Foutoplossing                                                    |
| Zelftest                                                         |
| Ingebouwde diagnoses                                             |
| Veel voorkomende problemen                                       |
| Productspecifieke problemen                                      |
| Bijlage                                                          |
| FCC-meldingen (alleen V.S.) en andere wettelijke informatie . 60 |
| Contact opnemen met Dell                                         |
| EU productdatabase voor energielabel en productinformatieblad60  |

Dell

## Veiligheidswaarschuwingen

- ▲ WAARSCHUWING: Het gebruik van andere bedieningselementen, instellingen of procedures dan die in deze documentatie zijn beschreven, kan leiden tot blootstelling aan schokken, elektrische gevaren en/of mechanische problemen.
  - Plaats de monitor op een stevig oppervlak en ga er voorzichtig mee om. Het scherm is kwetsbaar en kan beschadigen als het valt of met een scherp voorwerp in aanraking komt.
  - Zorg er altijd voor dat de monitor is ingesteld op de spanning van het lichtnet op uw locatie.
  - Houd de monitor op kamertemperatuur. Uitzonderlijk koude of warme omstandigheden kunnen een negatief effect heppen op het vloeibare kristal in het scherm.
  - Onderwerp de monitor niet aan ernstige trillingen of inslagen. Plaats de monitor bijvoorbeeld niet in de laadruimte van een auto.
  - Trek de stekker uit het stopcontact als de monitor gedurende een langere periode niet gebruikt wordt.
  - Om elektrische schokken te voorkomen, moet u niet proberen om afdekkingen te verwijderen of de binnenkant van de monitor aan te raken.

Raadpleeg voor informatie over veiligheidsinstructies de Safety, Environmental, and Regulatory Information (SERI).

DEL

## Over uw monitor

### In de verpakking

Uw monitor wordt geleverd met de componenten die in de volgende tabel zijn genoemd. Neem contact op met Dell als een component ontbreekt. Raadpleeg Contact opnemen met Dell voor meer informatie.

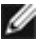

OPMERKING: Sommige componenten kunnen optioneel zijn en worden mogelijk niet met uw monitor meegeleverd. Sommige opties zijn mogelijk niet beschikbaar in bepaalde landen.

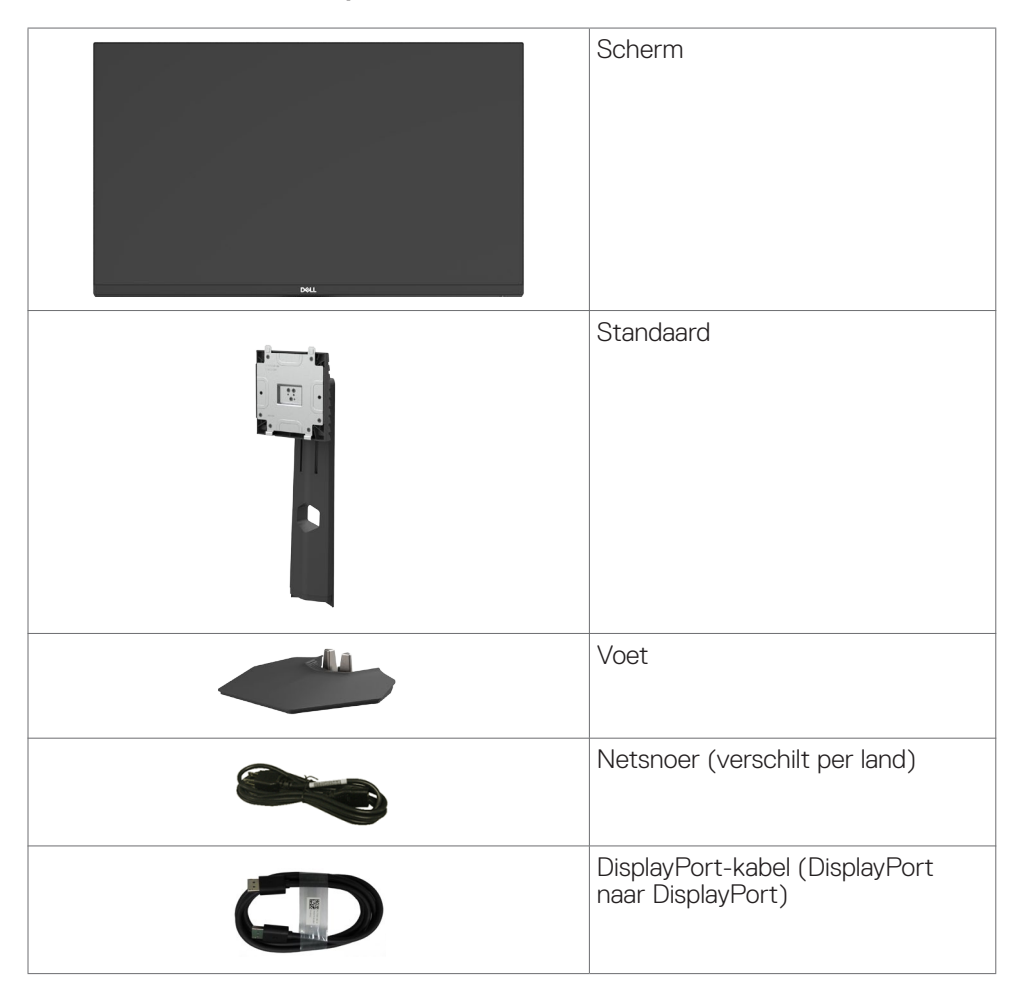

DEL

|                                                              | HDMI-kabel                                                                                    |
|--------------------------------------------------------------|-----------------------------------------------------------------------------------------------|
| Ministration<br>Ministration<br>Ministration<br>Ministration | <ul> <li>Snelstartgids</li> <li>Veiligheids-, milieu- en wettelijke<br/>informatie</li> </ul> |

### Productopties

De monitor **Dell G2722HS** heeft een actieve matrix, Thin-Film Transistor (TFT), Liquid Crystal Display (LCD), en LED-schermverlichting. De opties van de monitor omvatten:

- 68,47 cm (27 in.) zichtbaar gebied (diagonaal gemeten) resolutie 1920 x 1080 (16:9), plus ondersteuning op het volledige scherm voor lagere resoluties.
- · Kleurengamma van sRGB 99%.
- · Digitale aansluitingen met DisplayPort en HDMI.
- · Hoogte en hellingshoek instelbaar.
- Afneembare standaard en Video Electronics Standards Association (VESA™) 100 mm bevestigingsgaten voor flexibele bevestigingsmogelijkheden.
- Plug and play-ondersteuning, indien ondersteund door uw computer.
- On-Screen Display (OSD) instellingen voor een gemakkelijke installatie en optimalisatie van het scherm.
- Speciale game-opties zoals timer, beeldsnelheidteller en Dark Stabilizer in aanvulling op uitgebreide game-modi zoals FPS, MOBA/RTS, SPORTS en RPG, en 3 extra game-modi om uw voorkeuren te personaliseren.
- · Vergrendeling van aan/uit- en OSD-knoppen.
- · Sleuf voor beveiligingsslot,
- · Standaardslot.
- $\cdot \leq 0.3$  W in stand-by modus.
- NVIDIA<sup>®</sup> G-SYNC<sup>®</sup> compatibele certificatering en AMD FreeSync<sup>™</sup> Premium Technology minimaliseert grafische vervormingen zoals tearing en haperingen voor een soepeler en vloeiender gameplay.
- · Eersteklas schermomruil voor uw gemoedsrust.
- Optimaliseer het oogcomfort met een flikkervrij scherm en de ComfortView Plusfunctie.
- De monitor gebruikt een Low Blue Light-scherm en voldoet aan TÜV Rheinland (hardware-oplossing) bij de standaardinstellingen en het terugzetten van de fabrieksinstellingen. Deze altijd ingeschakelde, ingebouwde oplossing van weinig blauw licht reduceert gevaarlijke emissie van blauw licht, zonder in te geven op levensechte kleuren.
- ▲ WAARSCHUWING: De mogelijke effecten op de lange termijn van de emissie van blauw licht door de monitor kan schade aan de ogen veroorzaken, waaronder vermoeide ogen, gespannen ogen, enzovoort. De ComfortView Plus-functie is ontworpen om de hoeveelheid blauw licht van de monitor te verminderen voor een optimaal oogcomfort.

DEL

## Aanduiding van onderdelen en bedieningselementen

## Vooraanzicht

|       | Dell                  |                                                                                                    |
|-------|-----------------------|----------------------------------------------------------------------------------------------------|
| Label | Omschrijving          | Gebruik                                                                                                    |
| 1     | Aan/uit LED-indicator | Schakelt de monitor in of uit.<br>Continu wit licht geeft aan dat de<br>monitor is ingeschakeld en normaal<br>functioneert. Knipperend wit licht geeft<br>aan dat de monitor stand-by staat. |

DELL

## Achteraanzicht

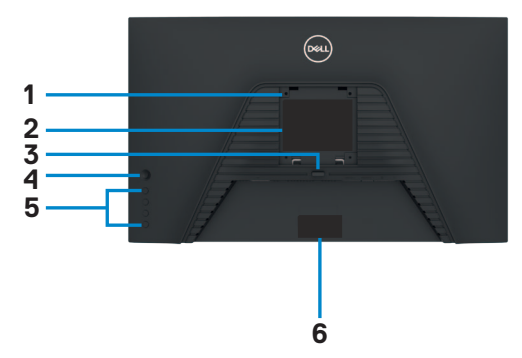

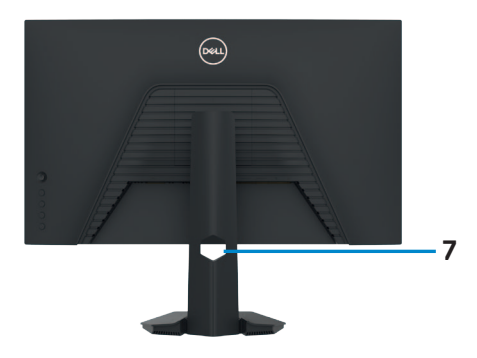

| Label | Omschrijving                                                 | Gebruik                                                                                                    |
|-------|--------------------------------------------------------------|----------------------------------------------------------------------------------------------------|
| 1     | VESA-montagegaten (100 mm x<br>100 mm-achter VESA-afdekking) | Monteer de monitor tegen de muur met<br>de VESA-<br>compatibele muurmontageset (100 mm x<br>100 mm).                                                                                                    |
| 2     | Reglementair label                                           | Geeft een overzicht van de wettelijke<br>goedkeuringen.                                                                                                    |
| 3     | Knop vrijgave standaard                                      | Maakt de standaard los van de monitor.                                                                                                    |
| 4     | Joystick                                                     | Bedien hiermee het OSD-menu.                                                                                                    |
| 5     | Functieknoppen                                               | Zie <b>De monitor bedienen</b> voor meer informatie.                                                                                                    |
| 6     | Streepjescode, serienummer en<br>label met onderhoudstag     | Raadpleeg dit label als u contact met<br>Dell moet opnemen voor technische<br>ondersteuning. De onderhoudstag is<br>een unieke alfanumerieke aanduiding<br>die de onderhoudsmonteurs van Dell in<br>staat stelt om de hardwarecomponenten<br>in uw computer te identificeren en<br>garantiegegevens op te halen. |
| 7     | Sleuf voor kabelbeheer                                       | Gebruik deze om kabels te organiseren<br>door ze door de sleuf te steken.                                                                                                    |

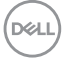

#### Onderaanzicht

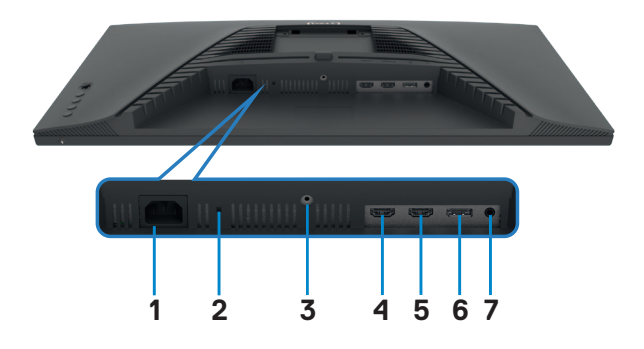

| Label | Omschrijving                   | Gebruik                                                                                                    |
|-------|--------------------------------|----------------------------------------------------------------------------------------------------|
| 1     | Stroomaansluiting              | Sluit het netsnoer aan (met de monitor meegeleverd).                                                                                                    |
| 2     | Sleuf voor<br>beveiligingsslot | Beveiligt de monitor met een veiligheidskabelslot (apart verkrijgbaar)                                                                                                    |
| 3     | Standaardslot                  | Zet de standaard vast op de monitor met een M3 x<br>6 mm schroef (schroef niet meegeleverd).                                                                                                    |
| 4     | HDMI-poort<br>(HDMI 1)         | Sluit de computer aan met de HDMI-kabel (met de monitor meegeleverd).                                                                                                    |
| 5     | HDMI-poort<br>(HDMI 2)         | Sluit de computer aan met de HDMI-kabel (met de monitor meegeleverd).                                                                                                    |
| 6     | DisplayPort                    | Sluit de computer aan met de DisplayPort-kabel (met de monitor meegeleverd).                                                                                                    |
| 7     | Hoofdtelefoon-<br>aansluiting  | <ul> <li>Sluit een hoofdtelefoon aan</li> <li>WAARSCHUWING: Het mogelijke effect op<br/>de lange termijn van op hoog volume luisteren<br/>naar audio door de koptelefoons kan leiden tot<br/>schade aan uw gehoorvermogen.</li> </ul> |

(DØLL)

## **Specificaties monitor**

| Model                          | G2722HS                                                                                                    |  |
|--------------------------------|----------------------------------------------------------------------------------------------------|--|
| Type scherm                    | Actieve matrix - TFT LCD                                                                                                    |  |
| Type paneel                    | In-plane schakel technologie                                                                                                    |  |
| Beeldverhouding                | 16:9                                                                                                    |  |
| Afmetingen zichtbaar beeld     |                                                                                                    |  |
| Diagonaal                      | 684,70 cm (27 in.)                                                                                                    |  |
| Actief gebied                  |                                                                                                    |  |
| Horizontaal                    | 596,74 mm (23,49 in.)                                                                                                    |  |
| Verticaal                      | 335,66 mm (13,22 in.)                                                                                                    |  |
| Oppervlak                      | 200301,7 mm <sup>2</sup> (310,53 in. <sup>2</sup> )                                                                                                    |  |
| Pixelgrootte                   | 0,3108 mm x 0,3108 mm                                                                                                    |  |
| Pixel per inch (PPI)           | 81,59                                                                                                    |  |
| Kijkhoek                       |                                                                                                    |  |
| Horizontaal                    | 178° (standaard)                                                                                                    |  |
| Verticaal                      | 178° (standaard)                                                                                                    |  |
| Brightness (Helderheid)        | 350 cd/m² (standaard)                                                                                                    |  |
| Contrastverhouding             | 1000 op 1 (standaard)                                                                                                    |  |
| Schermcoating                  | Anti-spiegeling behandeling van de front-polarisator<br>(3H) harde coating                                                                                                    |  |
| Verlichting                    | LED-systeem voor randverlichting                                                                                                    |  |
| Reactietijd (grijs naar grijs) | <ul> <li>5 ms (Fast modus)</li> <li>2 ms (SuperFast modus)</li> <li>1 ms (Extreme modus)</li> <li>OPMERKING: In de Extreme modus kunt u kleine artefacten aantreffen als gevolg voor de overdrive voor hoge snelheden en reactietijd. Gebruik de SuperFast/Fast modus voor een optimale ervaring vóór het scherm en gameplay.</li> </ul> |  |
| Kleurdiepte                    | 16,78 miljoen kleuren                                                                                                    |  |
| Kleurengamma*                  | sRGB 99%                                                                                                    |  |
| Aansluitingen                  | <ul> <li>1 x DisplayPort 1.2-poort</li> <li>2 x HDMI 2.0-poort</li> <li>1 x Audio hoofdtelefoon-aansluiting (3,5 mm connector)</li> </ul>                                                                                                    |  |

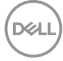

| Breedte rand (rand van monitor tot actief gebied) |                                                                  |  |
|---------------------------------------------------|------------------------------------------------------------------|--|
| Boven                                             | 7,42 mm                                                          |  |
| Links/rechts                                      | 7,43 mm                                                          |  |
| Onder                                             | 20,47 mm                                                         |  |
| Instelbaarheid                                    |                                                                  |  |
| In hoogte instelbare<br>standaard                 | 100 mm                                                           |  |
| Kantelen                                          | -5° tot 21°                                                      |  |
| Kabelbeheer                                       | Ja                                                               |  |
| Compatibel met Dell Display<br>Manager (DDM)      | Easy Arrange (Eenvoudig ordenen)<br>en andere belangrijke opties |  |
| Beveiliging                                       | Sleuf voor beveiligingsslot (kabelslot apart verkocht)           |  |

\* Alleen bij eigen scherm, onder voorinstelling Custom Mode (Aangepaste modus).

#### Specificaties resolutie

| Model                                                                              | G2722HS                                                                                                    |  |  |
|------------------------------------------------------------------------------------|----------------------------------------------------------------------------------------------------|--|--|
| Specificaties resolutie                                                            | HDMI DisplayPort                                                                                                 |  |  |
| Maximale vooraf<br>ingestelde resolutie                                            | 1920 x 1080 bij 165 Hz                                                                                           |  |  |
| Horizontaal scanbereik                                                             | 30 kHz tot 200 kHz                                                                                               |  |  |
| Verticaal scanbereik                                                               | 48 Hz tot 165 Hz                                                                                                 |  |  |
| Mogelijkheden voor<br>videoweergave (HDMI en<br>DisplayPort alternatieve<br>modus) | 480p bij 60Hz, 576p bij 50Hz, 720p bij 50Hz,<br>720p bij 60Hz,<br>1080p bij 50Hz, 1080p bij 60Hz,1080p bij 120Hz |  |  |

DELL

#### Vooraf ingestelde beeldschermmodi

| Display Mode<br>(Beeldschermmodus) | Horizontale<br>frequentie<br>(kHz) | Verticale<br>frequentie<br>(Hz) | Pixelklok<br>(MHz) | Synchronisatie-<br>polariteit<br>(horizontaal/<br>verticaal) |
|------------------------------------|------------------------------------|---------------------------------|--------------------|--------------------------------------------------------------|
| VGA 720 x 400                      | 31.47                              | 70.09                           | 28.32              | -/+                                                          |
| VGA 640 x 480                      | 31.47                              | 59.94                           | 25.18              | -/-                                                          |
| VESA 640 x 480                     | 37.50                              | 75.00                           | 31.50              | -/-                                                          |
| VESA 800 x 600                     | 37.88                              | 60.32                           | 40.00              | +/+                                                          |
| VESA 800 x 600                     | 46.88                              | 75.00                           | 49.50              | +/+                                                          |
| VESA 1024 x 768                    | 48.36                              | 60.00                           | 65.00              | -/-                                                          |
| VESA 1024 x 768                    | 60.02                              | 75.03                           | 78.75              | +/+                                                          |
| MAC 1152 x 864                     | 67.50                              | 75.00                           | 108.00             | +/+                                                          |
| CVT 1280 x 800                     | 49.70                              | 59.80                           | 83.50              | +/+                                                          |
| VESA 1280 x 1024                   | 64.00                              | 60.00                           | 108.00             | +/+                                                          |
| VESA 1280 x 1024                   | 79.98                              | 75.03                           | 135.00             | +/+                                                          |
| VESA 1680 x 1050                   | 65.92                              | 59.95                           | 146.25             | +/-                                                          |
| CVT 1920 x 1080                    | 67.50                              | 60.00                           | 148.50             | +/-                                                          |
| 1920 x 1080                        | 137.26                             | 120.00                          | 285.50             | +/-                                                          |
| 1920 x 1080                        | 166.59                             | 143.98                          | 346.50             | +/-                                                          |
| 1920 x 1080                        | 186.45                             | 165.00                          | 387.81             | +/-                                                          |

(Dell

#### **Elektrische specificaties**

| Video-invoersignalen              | <ul> <li>Digitaal videosignaal voor elke differentiële lijn<br/>Per differentiële lijn bij 100 ohm impedantie</li> </ul> |
|-----------------------------------|----------------------------------------------------------------------------------------------------|
|                                   | <ul> <li>Ondersteuning voor ingangssignaal<br/>DisplayPort/HDMI</li> </ul>                                               |
| Ingangsspanning/frequentie/stroom | 100-240 VAC / 50 of 60 Hz ± 3 Hz / 1,5 A<br>(maximum)                                                                    |
| Inschakelstroom                   | 120 V: 30 A (max.)                                                                                                    |
|                                   | 240 V: 60 A (max.)                                                                                                    |
| Energieverbruik                   | 0,3 W (modus Uit) <sup>1</sup>                                                                                           |
|                                   | 0,3 W (stand-by modus) <sup>1</sup>                                                                                      |
|                                   | 20,7 W (modus Aan) <sup>1</sup>                                                                                          |
|                                   | 43 W (max) <sup>2</sup>                                                                                                  |
|                                   | 16,19 W (P <sub>aan</sub> ) <sup>3</sup>                                                                                 |
|                                   | 50,95 kWh (TEC) <sup>3</sup>                                                                                             |

<sup>1</sup> Zoals gedefinieerd in EU 2019/2021 en EU 2019/2013.

<sup>2</sup> Max. instelling helderheid en contrast.

<sup>3</sup> P<sub>aan</sub>: Energieverbruik van modus Aan gemeten conform de Energy Star-testmethode.

TEC: Totaal energieverbruik in kWh gemeten conform de Energy Star-testmethode.

Dit document is uitsluitend ter informatie en geeft laboratoriumprestaties aan. Uw product kan anders presteren, afhankelijk van de software, componenten en randapparatuur die u hebt besteld, en er is geen verplichting om dergelijke informatie bij te werken. Daarom moet de gebruiker niet op deze informatie vertrouwen bij het nemen van beslissingen over elektrische toleranties en dergelijke. Wij geven geen garantie over de nauwkeurigheid of volledigheid.

#### Fysieke kenmerken

| Model                                                                                                    | G2722HS                                            |  |
|----------------------------------------------------------------------------------------------------|----------------------------------------------------|--|
| Connectortype                                                                                                    | <ul><li>DisplayPort 1.2</li><li>HDMI 2.0</li></ul> |  |
| Type signaalkabel<br>OPMERKING: Dell-<br>monitors zijn ontworpen<br>om optimaal te werken met<br>de videokabels die worden<br>verzonden met uw monitor.<br>Aangezien Dell geen controle<br>heeft over de verschillende<br>kabelfabrikanten op de markt,<br>het type materiaal, connector<br>en proces gebruikt voor het<br>produceren van deze kabels,<br>geeft Dell geen garantie voor<br>de videoprestaties met kabels<br>die niet worden verzonden<br>met uw Dell-monitor. | DisplayPort-kabel 1,8 m<br>HDMI-kabel 1,0 m        |  |
| Afmetingen (met standaard)                                                                                                    |                                                    |  |
| Hoogte (volledig omhoog)                                                                                                    | 492,95 mm (19,41 in.)                              |  |
| Hoogte (ingedrukt)                                                                                                    | 392,95 mm (15,47 in.)                              |  |
| Breedte                                                                                                    | 611,60 mm (24,08 in.)                              |  |
| Diepte                                                                                                    | 190,37 mm (7,49 in.)                               |  |
| Afmetingen (zonder standaard)                                                                                                    |                                                    |  |
| Hoogte                                                                                                    | 363,41 mm (14,31 in.)                              |  |
| Breedte                                                                                                    | 611,60 mm (24,08 in.)                              |  |
| Diepte                                                                                                    | 63,14 mm (2,49 in.)                                |  |
| Afmetingen standaard                                                                                                    |                                                    |  |
| Hoogte (volledig omhoog)                                                                                                    | 386,00 mm (15,20 in.)                              |  |
| Hoogte (ingedrukt)                                                                                                    | 337,49 mm (13,29 in.)                              |  |
| Breedte                                                                                                    | 230,25 mm (9,06 in.)                               |  |
| Diepte                                                                                                    | 190,37 mm (7,49 in.)                               |  |
| Gewicht                                                                                                    |                                                    |  |
| Gewicht met verpakking                                                                                                    | 9,08 kg (20,01 lb)                                 |  |
| Gewicht met standaard en kabels                                                                                                    | 6,48 kg (14,28 lb)                                 |  |

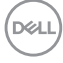

| Gewicht zonder standaard (voor<br>muurmontage of VESA-montage -<br>zonder kabels) | 4,64 kg (10,23 lb) |
|-----------------------------------------------------------------------------------|--------------------|
| Gewicht van standaard                                                             | 1,52 kg (3,35 lb)  |

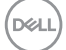

#### Milieukenmerken

| Gevolgde standaarden                                                                                       |                                 |  |  |
|----------------------------------------------------------------------------------------------------|---------------------------------|--|--|
| • RoHS-compliant                                                                                           |                                 |  |  |
| <ul> <li>BFR/PVC reduceer monitor (de circuitplaten zijn gemaakt van BFR/PVC-vrij<br/>laminaat)</li> </ul> |                                 |  |  |
| • Arsenicumvrij glas en kwikvrij uitslui                                                                   | tend voor het paneel            |  |  |
| Temperatuur                                                                                                |                                 |  |  |
| In bedrijf                                                                                                 | 0°C tot 40°C (-32°F tot 104°F)  |  |  |
| Niet in bedrijf                                                                                            | -20°C tot 60°C (-4°F tot 140°F) |  |  |
| Vochtigheid                                                                                                |                                 |  |  |
| In bedrijf                                                                                                 | 10% tot 80% (niet-condenserend) |  |  |
| Niet in bedrijf                                                                                            | 5% tot 90% (niet-condenserend)  |  |  |
| Hoogte                                                                                                    |                                 |  |  |
| In bedrijf                                                                                                 | 5.000 m (16.404 ft) (maximum)   |  |  |
| Niet in bedrijf                                                                                            | 12.192 m (40.000 ft) (maximum)  |  |  |
| Warmte-afgifte                                                                                             | 146,72 BTU/uur (maximum)        |  |  |
|                                                                                                    | 70,63 BTU/uur (modus Aan)       |  |  |

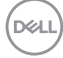

#### Pentoewijzingen

#### DisplayPort

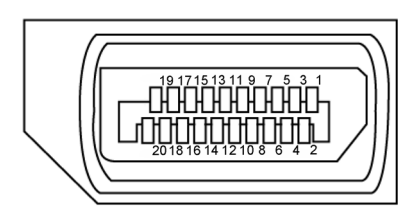

| Pen<br>nummer | Kant met 20 pennen van de<br>aangesloten signaalkabel | Pen<br>nummer | Kant met 20 pennen van de<br>aangesloten signaalkabel |
|---------------|-------------------------------------------------------|---------------|-------------------------------------------------------|
| 1             | ML3(n)                                                | 11            | GND                                                   |
| 2             | GND                                                   | 12            | MLO(p)                                                |
| 3             | ML3(p)                                                | 13            | CONFIG1                                               |
| 4             | ML2(n)                                                | 14            | CONFIG2                                               |
| 5             | GND                                                   | 15            | AUX CH (p)                                            |
| 6             | ML2(p)                                                | 16            | GND                                                   |
| 7             | ML1(n)                                                | 17            | AUX CH (n)                                            |
| 8             | GND                                                   | 18            | Hot Plug Detect                                       |
| 9             | ML1(p)                                                | 19            | Retour                                                |
| 10            | MLO(n)                                                | 20            | DP_PWR                                                |

DELL

#### HDMI-poort

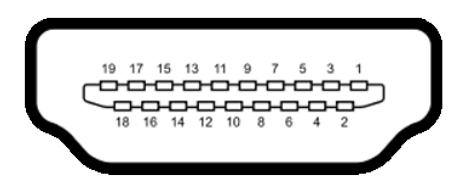

| Pen<br>nummer | Kant met 19 pennen van de<br>aangesloten signaalkabel | Pen<br>nummer | Kant met 19 pennen van de<br>aangesloten signaalkabel |
|---------------|-------------------------------------------------------|---------------|-------------------------------------------------------|
| 1             | TMDS DATA 2+                                          | 11            | TMDS KLOK AFSCHERMING                                 |
| 2             | TMDS DATA 2<br>AFSCHERMING                            | 12            | TMDS KLOK-                                            |
| 3             | TMDS DATA 2-                                          | 13            | CEC                                                   |
| 4             | TMDS DATA 1+                                          | 14            | Gereserveerd (niet<br>aangesloten op apparaat)        |
| 5             | TMDS DATA 1<br>AFSCHERMING                            | 15            | DDC KLOK (SLC)                                        |
| 6             | TMDS DATA 1-                                          | 16            | DDC DATA (SDA)                                        |
| 7             | TMDS DATA 0+                                          | 17            | DDC/CEC aarde                                         |
| 8             | TMDS DATA 0<br>AFSCHERMING                            | 18            | +5 V STROOM                                           |
| 9             | TMDS DATA 0-                                          | 19            | HOT PLUG DETECT                                       |
| 10            | TMDS KLOK+                                            |               |                                                       |

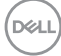

## **Plug-and-Play**

U kunt de monitor in elk Plug-and-Play-compatibel systeem installeren. De monitor voorziet het computersysteem automatisch van de uitgebreide scherminformatiegegevens (EDID) met display data channel (DDC) protocollen zodat de computer zichzelf kan configureren en de monitorinstellingen optimaliseren. De meeste monitorinstallaties vinden automatisch plaats; u kunt desgewenst andere instellingen selecteren. Raadpleeg **De monitor bedienen** voor meer informatie over het veranderen van de monitorinstellingen.

## Kwaliteit en pixelbeleid LCD-monitor

Tijdens het fabricageproces van de LCD-monitor is het niet ongebruikelijk dat een of meer pixels vast raken in een onveranderende staat. Ze zijn nauwelijks zichtbaar en beïnvloeden de kwaliteit en bruikbaarheid niet. Voor meer informatie over de kwaliteit en het pixelbeleid van Dell-monitoren, raadpleegt u **www.dell.com/pixelguidelines**.

DELL

## Ergonomie

- $\bigtriangleup$  LET OP: Onjuist of langdurig gebruik van het toetsenbord kan letsel veroorzaken.
- $\triangle$  LET OP: Langdurig naar het monitorscherm kijken kan voor gespannen ogen zorgen.

Houd voor uw comfort en efficiëntie de volgende richtlijnen aan bij het installeren en gebruiken van uw computerwerkstation:

- Plaats de computer zo, dat monitor en toetsenbord zich recht voor u bevinden als u werkt. Speciale planken zijn in de winkel verkrijgbaar om u te helpen bij het juist plaatsen van het toetsenbord.
- Om het risico van gespannen ogen en pijn in nek/armen/rug/schouders te voorkomen door langdurig gebruik van de monitor, adviseren we om:
  - 1. Stel het scherm in op ongeveer 50 tot 70 cm vanaf uw ogen.
  - 2. Knipper regelmatig om uw ogen vochtig te maken als u met de monitor werkt.
  - 3. Neem elke twee uur een pauze van 20 minuten.
  - 4. Kijk tijdens die pauzes weg van de monitor en staar gedurende minstens 20 seconden naar een ver object op 7 meter afstand.
  - 5. Rek u af en toe uit om nek/armen/rug/schouders te ontspannen tijdens pauzes.
- Zorg ervoor dat het monitorscherm zich op ooghoogte of iets lager bevindt als u
  voor de monitor zit.
- · Pas de helling van de monitor, het contrast en de helderheid aan.
- Pas de omgevingsverlichting aan (zoals plafondlampen, bureaulampen, en gordijnen of zonwering van nabije ramen) om spiegelingen en schitteringen op het monitorscherm te minimaliseren.
- · Gebruik een stoel die de onderrug goed ondersteunt.
- Houd uw voorarmen horizontaal met de polsen in een neutrale, comfortabele stand als u toetsenbord of muis gebruikt.
- Houd altijd ruimte vrij om uw handen te laten rusten bij gebruik van toetsenbord of muis.
- · Laat uw bovenarmen op natuurlijke wijze aan beide kanten rusten.
- · Zorg ervoor dat uw voeten plat op de grond staan.
- Als u zit, zorg er dan voor dat het gewicht van uw benen op uw voeten rust en niet op het voorste deel van de stoel. Pas de hoogte van de stoel aan of gebruik eventueel een voetensteun om een goede houding te handhaven.
- Wissel uw werkactiviteiten af. Probeer uw werk zo te organiseren dat u niet de hele tijd hoeft te zitten en werken. Probeer regelmatig op te staan en even te lopen.

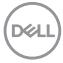

 Houd het gebied onder het bureau vrij van obstakels en kabels of netsnoeren die inbreuk kunnen maken op comfortabel zitten of die een mogelijk gevaar voor struikelen vormen.

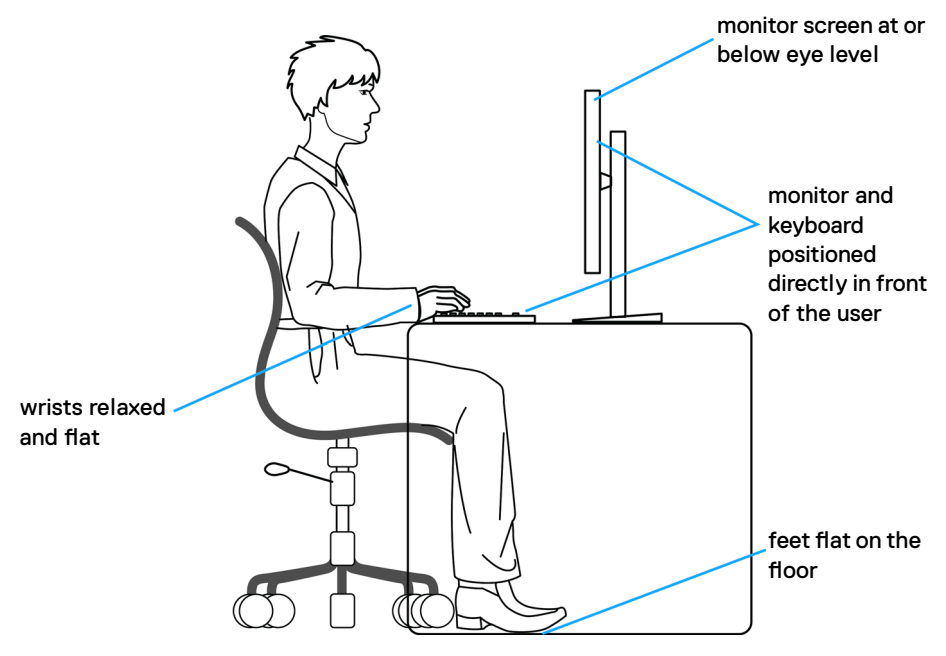

DELL

## Het scherm gebruiken en verplaatsen

Volg de onderstaande richtlijnen om ervoor te zorgen dat de monitor goed wordt behandeld tijdens het optillen of verplaatsen:

- · Schakel computer en monitor uit voordat u de monitor verplaatst of optilt.
- · Maak alle kabels los van de monitor.
- Plaats de monitor in de originele verpakking met het originele verpakkingsmateriaal.
- Houd de onderrand en de zijkant van de monitor stevig vast zonder veel druk uit te oefenen bij het optillen of verplaatsen van de monitor.

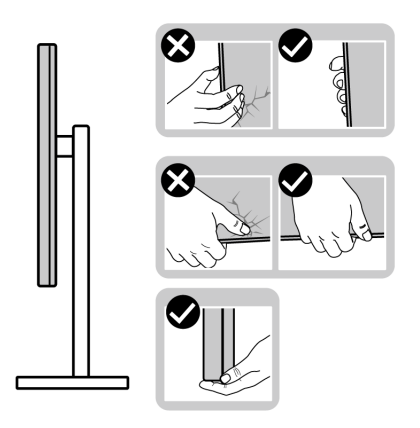

• Zorg er bij het optillen of verplaatsen van de monitor voor dat het scherm van u af wijst en druk niet op het schermgebied om krassen of andere schade te voorkomen.

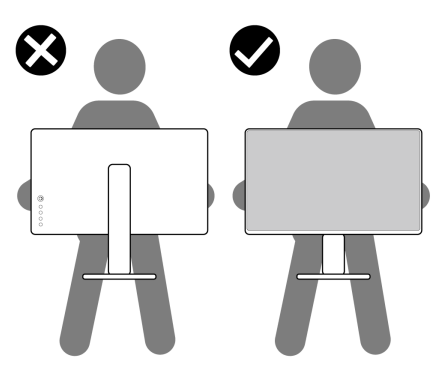

· Vermijd bij het vervoer van de monitor plotselinge schokken of trillingen.

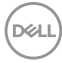

 Draai de monitor bij het optillen of verplaatsen niet ondersteboven door de standaard of voet vast te houden. Dat kan schade aan de monitor of persoonlijk letsel veroorzaken.

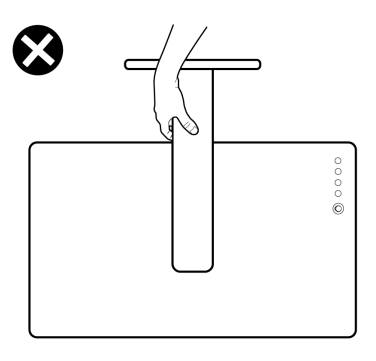

## Onderhoudsrichtlijnen

### De monitor reinigen

- MAARSCHUWING: Trek de stekker uit het stopcontact voordat u de monitor reinigt.
- ▲ LET OP: Lees en volg de Veiligheidsinstructies voordat u de monitor reinigt.

Volg de onderstaande instructies bij het uitpakken, reinigen en de omgang met de monitor:

- Bevochtig een zachte, schone doek iets met water om het anti-statische scherm te reinigen. Gebruik indien mogelijk bij het reinigen een speciale tissue of oplossing die geschikt is voor de antistatische coating. Gebruik geen benzeen, thinner, ammoniak, schurende reinigings middelen of perslucht.
- Gebruik een iets bevochtigde zachte doek om de monitor te reinigen. Vermijd het gebruik van schoonmaakmiddelen omdat sommige daarvan een melkachtige film op de monitor achterlaten.
- Als u bij het uitpakken van de monitor wit poeder aantreft, veeg dat dan af met een doek.
- Ga voorzichtig om met de monitor omdat een donkergekleurde monitor kan krassen en witte krassen beter zichtbaar zijn dan op een lichter gekleurde monitor.
- Gebruik voor het behoud van de beste beeldkwaliteit van de monitor een dynamisch wisselende screensaver en schakel de monitor uit als deze niet in gebruik is.

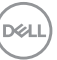

## De monitor instellen

### De standaard aansluiten

W OPMERKING: De standaard is niet vooraf geïnstalleerd wanneer de monitor uit de fabriek wordt verzonden.

OPMERKING: De volgende instructies zijn uitsluitend van toepassig op de met de monitor geleverde standaard. Als u een standaard aansluit die u uit een andere bron hebt aangeschaft, volg dan de aanwijzingen die met de standaard zijn meegeleverd.

#### De monitorstandaard bevestigen:

- 1. Lijn ze uit en plaats de standaard op de voet.
- 2. Open de schroefgreep onderop de voet en draai deze rechtsom om de standaard vast te zetten.
- **3.** Sluit de schroefgreep.

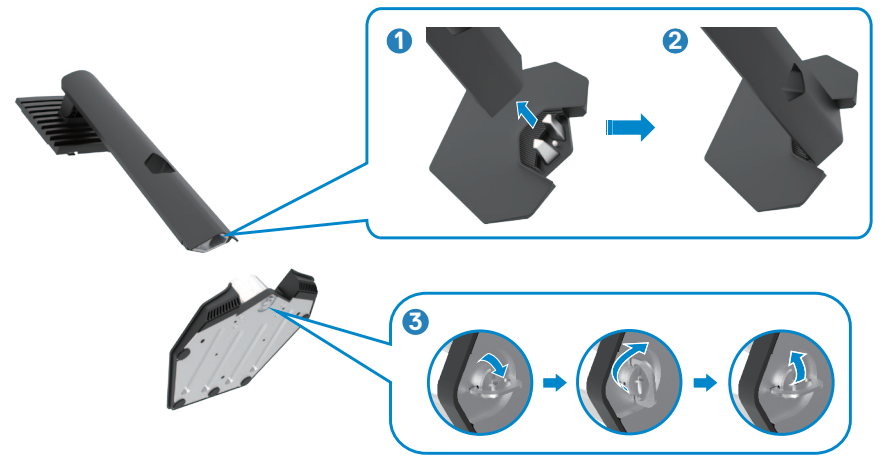

DEL

4. Open de beschermkap op de monitor om de VESA-sleuf te bereiken.

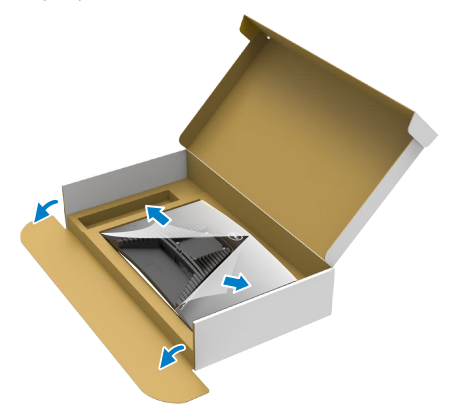

- OPMERKING: Voorafgaand aan het aansluiten van de standaard op het beeldscherm, moet u ervoor zorgen dat de voorste flap is geopend om ruimte te bieden voor de montage.
  - **5.** Schuif de tabs op de standaard in de sleuven op de achterkant van het scherm en druk de standaard omlaag zodat deze op zijn plaats klikt.

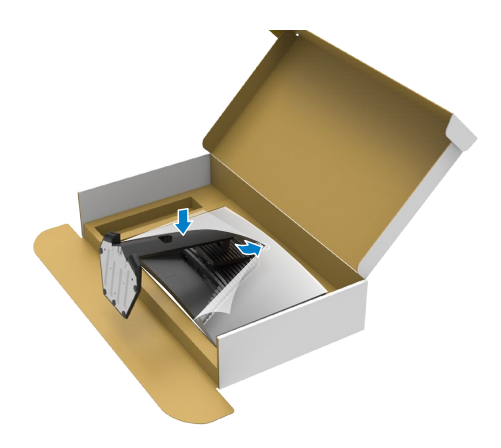

DEL

**6.** Houd de standaard vast en til de monitor op, en plaats deze vervolgens op een vlak oppervlak.

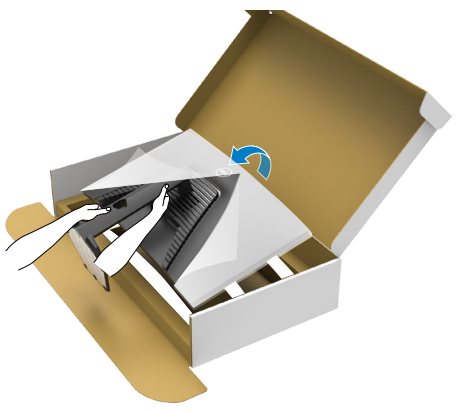

- OPMERKING: Houd de standaard stevig vast als u de monitor optilt om eventuele schade te voorkomen.
  - 7. Haal de beschermhoes van de monitor.

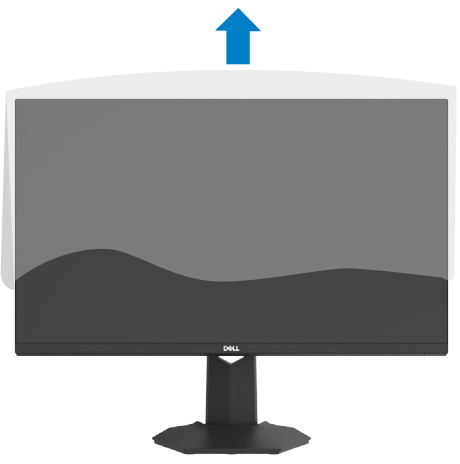

DELL

## Het verticale kantelverlengstuk gebruiken

OPMERKING: De volgende instructies zijn uitsluitend van toepassig op de met de monitor geleverde standaard. Als u een standaard aansluit die u uit een andere bron hebt aangeschaft, volg dan de aanwijzingen die met de standaard zijn meegeleverd.

#### Kantelen

Als de standaard aan de monitor is bevestigd, kunt u de monitor kantelen voor de prettigste kijkhoek.

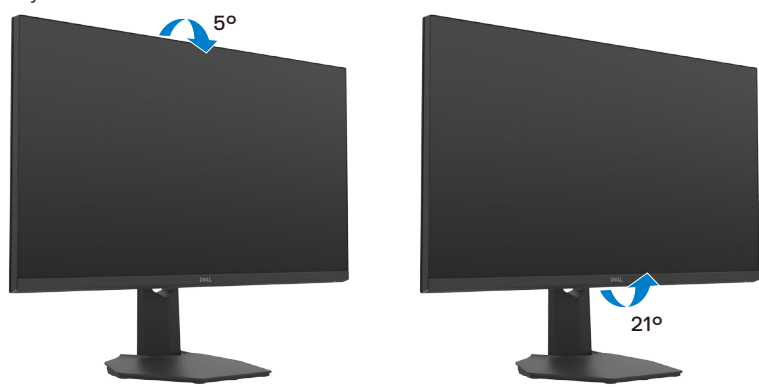

#### Het verticale

De standaard steekt verticaal tot 100 mm uit. De onderstaande afbeelding illustreert het verticaal uitschuiven van de standaard.

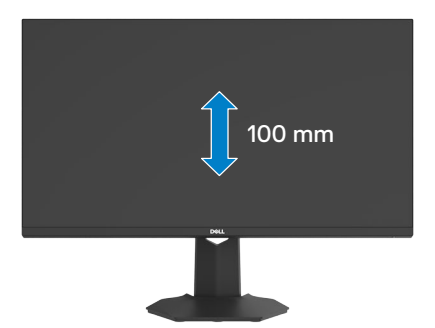

OPMERKING: De standaard is niet vooraf geïnstalleerd wanneer de monitor uit de fabriek wordt verzonden.

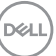

## De monitor aansluiten

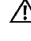

MAARSCHUWING: Volg de Veiligheidsinstructies voordat u een van de procedus in dit deel uitvoert.

- OPMERKING: Dell-monitors zijn ontworpen om optimaal te werken met de door Dell geleverde kabels in de doos. Dell geeft geen garantie voor de videokwaliteit en prestatie als niet-Dell-kabels worden gebruikt.
- OPMERKING: Trek de kabels door de sleuf voor kabelbeheer voordat u ze aansluit.
- OPMERKING: Sluit niet alle kabels tegelijk op de computer aan.

OPMERKING: De afbeeldingen zijn alleen bedoeld ter illustratie. Het uiterlijk van de computer kan variëren.

#### Om de monitor met de computer te verbinden:

- **1.** Schakel de computer uit.
- 2. Verbind de DisplayPort-/HDMI-kabel van de monitor met de computer.
- **3.** Schakel de monitor in.
- **4.** Selecteer in het OSD-menu de juiste invoerbron en schakel de computer in.

#### De HDMI-kabel aansluiten

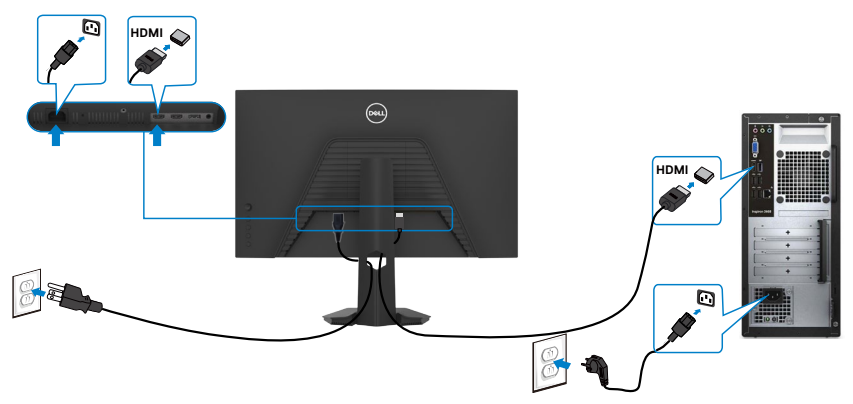

#### De DP-kabel aansluiten

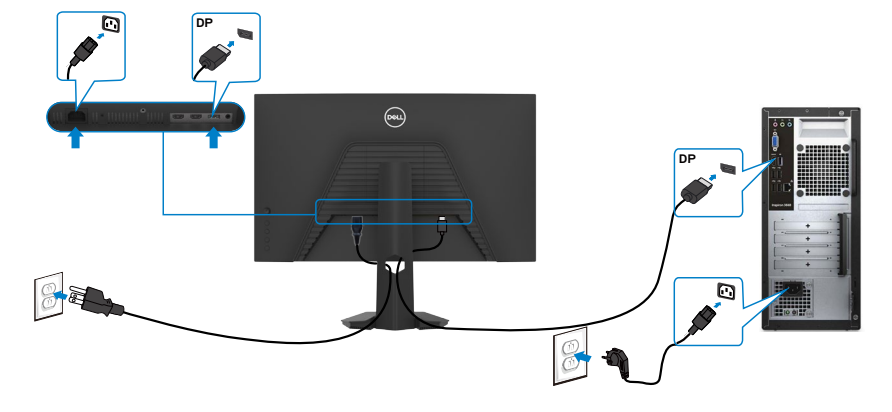

### De kabels ordenen

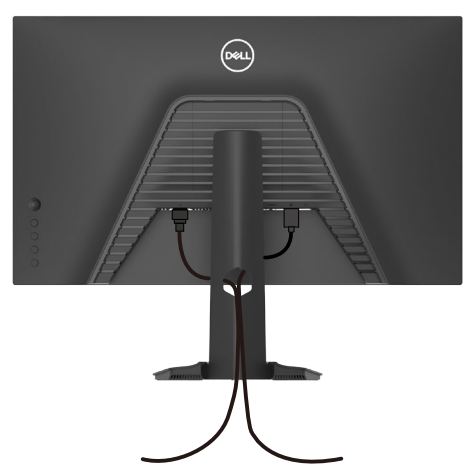

Nadat alle benodigde kabels met de monitor en computer zijn verbonden (zie **De monitor aansluiten** voor het aansluiten van de kabels) organiseert u alle kabels zoals hierboven is afgebeeld.

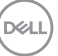

## De monitor beveiligen met het Kensington-slot (optioneel)

De sleuf voor het beveiligingsslot bevindt zich onderop de monitor. (Zie**Sleuf voor beveiligingsslot**)

Zie voor meer informatie over het gebruik van het Kensington-slot (apart leverbaar) de met het slot meegeleverde documentatie.

Zet de monitor vast op een tafel met het Kensington beveiligingsslot.

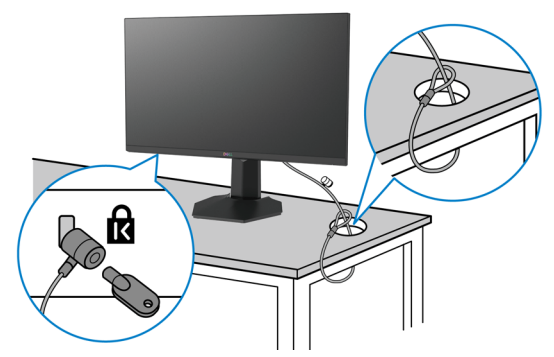

OPMERKING: De afbeelding dient uitsluitend ter illustratie. Het slot kan er anders uitzien.

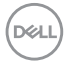

### De monitorstandaard verwijderen

 $\bigwedge$  LET OP: Om krassen op het LCD-scherm te voorkomen tijdens het verwijderen van de standaard, moet u ervoor zorgen dat de monitor op een zacht, schoon oppervlak is geplaatst.

OPMERKING: De volgende instructies zijn uitsluitend van toepassig op de met de monitor geleverde standaard. Als u een standaard aansluit die u uit een andere bron hebt aangeschaft, volg dan de aanwijzingen die met de standaard zijn meegeleverd.

#### De standaard verwijderen:

- 1. Plaats de monitor op een zachte doek of kussen.
- 2. Houd de standaardontgrendelknop ingedrukt.
- **3.** Til de standaard op en weg van de monitor.

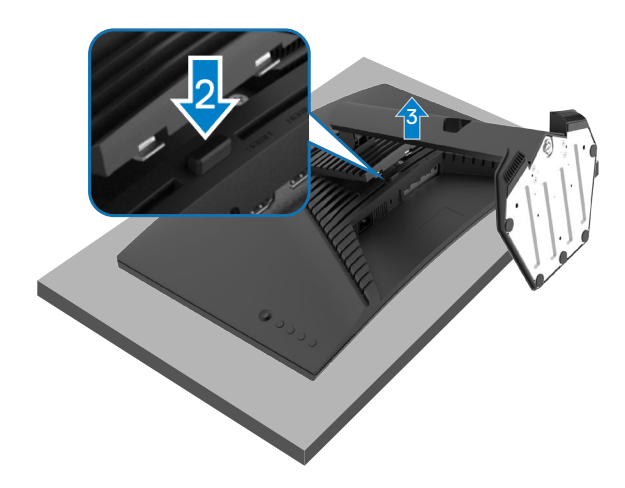

## VESA Muurmontage (optioneel)

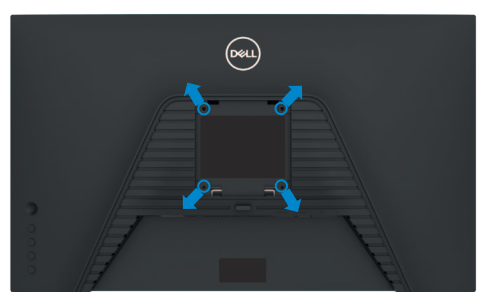

## OPMERKING: Gebruik bouten M4 x 10 mm om de monitor te bevestigen op de set voor muurmontage.

Raadpleeg de instructies die met de VESA-compatibele set voor muurmontage zijn meegeleverd.

- 1. Plaats de monitor op een zachte doek of kussen op een stabiele, vlakke tafel.
- 2. De monitorstandaard verwijderen(De monitorstandaard verwijderen).
- **3.** Gebruik een kruiskopschroevendraaier om de vier schroeven te verwijderen waarmee de plastic kap vast zit.
- **4.** Bevestig de muurbeugel van de muurmontageset op de monitor.
- **5.** Monteer de monitor aan de wand. Zie voor meer informatie de documentatie die wordt verzonden met de wandmontageset.
- OPMERKING: Uitsluitend voor gebruik met UL of CSA of GS muurbevestigingsbeugel met een minimum belastingcapaciteit van 18,72 kg (41,24 lb).

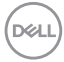

## De monitor bedienen

## De monitor inschakelen

Druk op de knop lacksquare om de monitor in te schakelen.

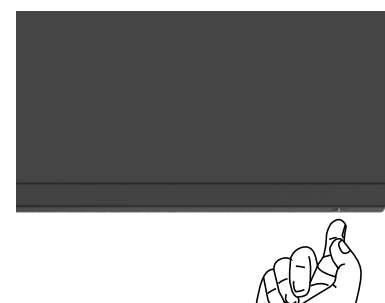

## De joystick-bediening gebruiken

Gebruik de joystick-bediening op de achterkant van de monitor om OSD-aanpassingen te maken.

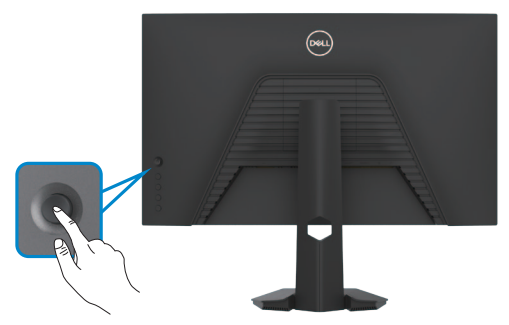

- 1. Druk op de joystick-knop om het OSD-hoofdmenu te starten.
- **2.** Verplaats de joystick omhoog/omlaag/naar links/naar rechts om tussen de opties te wisselen.
- **3.** Druk nogmaals op de joystick-knop om de instellingen te bevestigen en af te sluiten.

#### Joystick Omschrijving

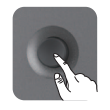

- Als het OSD-menu zichtbaar is, drukt u op de knop om de selectie te bevestigen of de instellingen op te slaan.
- Als het OSD-menu uit is, drukt u op de knop om het OSD-hoofdmenu te starten. Zie **Het menusysteem openen**.

Dell

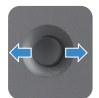

- · Voor navigatie in twee richtingen (rechts en links).
- · Ga naar rechts om het submenu te openen.
- Ga naar links om het submenu te verlaten.
- Verhoog (rechts) of verlaag (links) de parameters van de geselecteerde menuoptie.

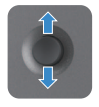

- Voor navigatie in twee richtingen (omhoog en omlaag)
- · Wissel tussen de menuopties.
- Verhoog (omhoog) of verlaag (omlaag) de parameters van de geselecteerde menuoptie.

## De bedieningselementen op het achterpaneel gebruiken

Gebruik de bedieningsknoppen op de achterkant van de monitor voor toegang tot bhet OSD-menu en snelkoppelingstoetsen.

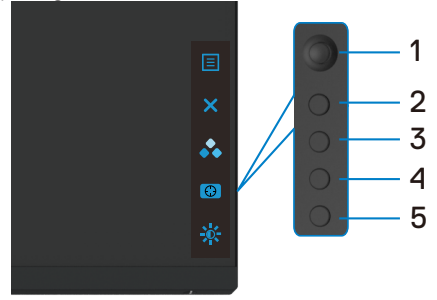

De volgende tabel beschrijft de knoppen op het achterpaneel:

| Knop op achterpaneel                 | Omschrijving                                                                                                    |
|--------------------------------------|----------------------------------------------------------------------------------------------------|
| 1                                    | Gebruik deze <b>menu (menuknop)</b> om de<br>schermweergave (OSD) te starten en het OSD-<br>menu te selecteren. |
| Menu                                 | Zie Het menusysteem openen.                                                                                     |
| 2<br>Afsluiten                       | Afsluiten van het OSD-hoofdmenu.                                                                                |
| 3                                    | Kies een gewenste kleurmodus uit een lijst met vooraf ingestelde opties.                                        |
| Sneltoets:<br>Vooraf ingestelde modi |                                                                                                    |
|                                      |                                                                                                    |

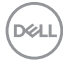

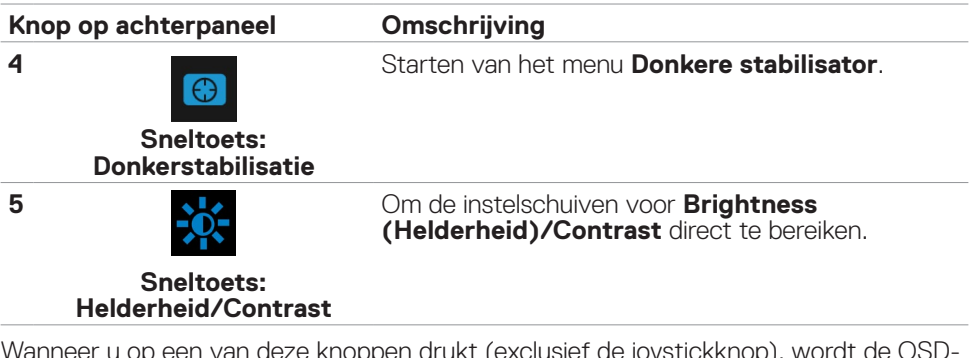

Wanneer u op een van deze knoppen drukt (exclusief de joystickknop), wordt de OSDstatusbalk weergegeven voor het weergeven van de huidige instellingen van enkele OSD-functies.

| Dell 27 Gaming M         | Nonitor            |                       |                      |
|--------------------------|--------------------|-----------------------|----------------------|
| Preset Modes<br>Standard | AMD FreeSync<br>On | Response Time<br>Fast | Dark Stabilizer<br>0 |
|                          |                    |                       | G2722HS              |

DELL

## Het On-Screen Display (OSD) menu gebruiken

#### Het menusysteem openen.

| Pictogram     | Menu en<br>submenu's                              | Omschrijving                                                                                                    |                                                                                                    |                                                                                                    |                                  |
|---------------|---------------------------------------------------|----------------------------------------------------------------------------------------------------|----------------------------------------------------------------------------------------------------|----------------------------------------------------------------------------------------------------|----------------------------------|
| رچ Game (Spel |                                                   | Gebruik dit menu om uw visuele gameplay-ervaring te<br>personaliseren.                                                                                                    |                                                                                                    |                                                                                                    |                                  |
|               |                                                   | Came       ≵     Brightness/Contrast       ←     Input Source       ↓     Display       ◆     Ausio       □     Menu       ☆     Personalize       ↓     Others                                                                                                    | Preset Modes<br>Gamé Ershance Mode<br>AMD FredSync: Premium<br>Response Time<br>Dark Stabilizer<br>Hute<br>Saturation<br>Reset Game                                                           | Standard G2722                                                                                                    |                                  |
|               | Preset<br>Modes<br>(Vooraf<br>ingestelde<br>modi) | Hiermee kunt u kie<br>kleurmodi.<br>Color Delt 27 Gaming Montor<br>Color Carre<br>Color Diptresal Contrast<br>Color Diptresal<br>Color Diptresal<br>Color Dip | IZEN UIT EEN REEKS<br>Verst Made<br>Gane Ernance Mode<br>AMD Freedynce Premium<br>Response Time<br>Uark Sabelizer<br>Nor<br>Saturation<br>Reset Came                                          | Vooraf ingestek<br>Vooraf ingestek<br>PS<br>MOBARTS<br>RPG<br>SPORTS<br>Game 1<br>Game 2<br>Game 3                                     | de<br>•<br>х                     |
|               |                                                   | <ul> <li>Standard (Stank<br/>kleurinstellingen v<br/>vooraf ingestelde</li> <li>FPS: Laadt kleur<br/>Person Shooter-g</li> <li>MOBA/RTS: Laa<br/>Multiplayer Online<br/>Strategy(RTS) ga</li> <li>RPG: Laadt kleur<br/>rollenspelen.</li> <li>SPORTS: Laadt<br/>SPORTS-games.</li> </ul>                                                                                                    | <b>daard):</b> Laadt de<br>/an de monitor. Di<br>modus.<br>instellingen die ide<br>games.<br>adt kleurinstellinge<br>Battle Arena(MG<br>ames.<br>rinstellingen die ide<br>kleurinstellingen d | standaard<br>t is de standaard<br>eaal zijn voor Fir<br>en die ideaal zijn<br>DBA) en Real-tir<br>eaal zijn voor<br>die ideaal zijn vo | d<br>rst-<br>1 voor<br>me<br>por |

Dell

| Pictogram Menu en<br>submenu's | Omschrijving                                                                                                    |
|--------------------------------|----------------------------------------------------------------------------------------------------|
|                                | <ul> <li>Game 1/Game 2/Game 3: Hiermee kunt u instellingen<br/>aanpassen zoals Kleur, Responstijd en Donkere<br/>stabilisator voor uw gaming-behoeften.</li> </ul>                                                                                                    |
|                                | • Warm: Presenteert kleuren bij lagere kleurtemperaturen.<br>Het scherm ziet er warmer uit met een rode of gele tint.                                                                                                    |
|                                | Cool (Koel): Geeft kleuren weer met lagere                                                                                                    |
|                                | kleurtemperaturen. Het scherm ziet er koeler uit met een<br>blauwe tint.                                                                                                    |
|                                | • Custom Color (aangepaste kleur): Hiermee kunt<br>u de kleurinstellingen handmatig aanpassen. Verplaats<br>de joystick om de waarden voor Gain (Versterking),<br>Offset (Verplaatsing), Hue (Kleurtint) en<br>Saturation (Verzadiging) aan te passen en schep uw<br>eigen vooringestelde kleurmodus. |

| Omschrijving De functie biedt drie beschikbare functies verbeteren van uw gameplay-ervaring.                                                                                                    | S VOOR het                                                                                                    |  |  |  |
|----------------------------------------------------------------------------------------------------|----------------------------------------------------------------------------------------------------|--|--|--|
| De functie biedt drie beschikbare functies<br>verbeteren van uw gameplay-ervaring.<br>Image: Construction of the second of the second of the sec | s voor het                                                                                                    |  |  |  |
| Carrae       Presst Modes         Import Securitization       Carrae finance Modes         Import Securitization       AND Freed/Uppe Pressmont         Import Securitization       Data Statistization         Import Securitization       Securitization         Import Securitization       Reset Carrae         Others       Reset Carrae         • Offf (Uit)       Selecteer dit om de functies onder Garra         • Timer       • Timer                                                                                                    | CIF<br>Timer , ,<br>Frome Rate<br>Dupley Alignment<br>G2722H5                                                                                                    |  |  |  |
| <ul> <li>■ Input Source</li> <li>■ Input Source</li> <li>■ Outplay</li> <li>■ Audio</li> <li>■ Day Source</li> <li>■ Audio</li> <li>■ Day Source</li> <li>■ Marca</li> <li>■ Barrow</li> <li>■ Source</li> <li>■ Others</li> <li>■ Offf (Uit)</li> <li>Selecteer dit om de functies onder Gam<br/>Mode (Spelverbeteringsmodus) uit for</li> <li>• Timer</li> </ul>                                                                                                    | Timer , Timer , Frame Bate<br>Dupley Alignment<br>G2722H5<br>The Enhance<br>to schakolon                                                                                                    |  |  |  |
| under     under       ▲     Auto       □     Max       ↓     Max       ↓     Percondice       ↓     Percondice                                                                                                    | G2722H5                                                                                                    |  |  |  |
| <ul> <li>Menu Hur<br/>Proceedings</li> <li>Other</li> <li>Reset Clause</li> <li>Off (Uit)</li> <li>Selecteer dit om de functies onder Gam<br/>Mode (Spelverbeteringsmodus) uit t</li> <li>Timer</li> </ul>                                                                                                    | G2722H5                                                                                                    |  |  |  |
| Provedies Subsection     Other Read Game      Off (Uit)     Selecteer dit om de functies onder Gam     Mode (Spelverbeteringsmodus) uit t      Timer                                                                                                    | G2722HS                                                                                                    |  |  |  |
| Off (Uit)     Selecteer dit om de functies onder Gan Mode (Spelverbeteringsmodus) uit t      Timer                                                                                                    | G2722H5                                                                                                    |  |  |  |
| • Off (Uit)<br>Selecteer dit om de functies onder Gan<br>Mode (Spelverbeteringsmodus) uit t<br>• Timer                                                                                                    | G2722HS                                                                                                    |  |  |  |
| Selecteer dit om de functies onder Gan<br>Mode (Spelverbeteringsmodus) uit 1<br>• Timer                                                                                                    | ne Enhance                                                                                                    |  |  |  |
| Mode (Spelverbeteringsmodus) uit t                                                                                                    | te schakelen                                                                                                    |  |  |  |
| • Timer                                                                                                    | Le schakelen.                                                                                                    |  |  |  |
| • Timer                                                                                                    |                                                                                                    |  |  |  |
| Hiermee kunt u de timer in de linker bov<br>scherm in- of uitschakelen. De timer ged<br>die is verlopen sinds het begin van het g<br>een optie uit de intervallijst om u op de h<br>van de resterende tijd.                                                                                                    | venhoek van het<br>eft de tijd weer<br>game. Selecteer<br>hoogte te houden                                                                                                    |  |  |  |
| <ul> <li>Frame Rate (Beeldsnelheid)</li> </ul>                                                                                                    |                                                                                                    |  |  |  |
| Door On (Aan) te selecteren, kunt u de<br>per seconde weergeven tijdens het spel<br>Hoe hoger de snelheid, des te vloeiende                                                                                                    | actuele beelden<br>len van games.<br>er de bewegingen.                                                                                                    |  |  |  |
| Display Alignment (Schermuitlijning                                                                                                    | a)                                                                                                    |  |  |  |
| Door deze functie te activeren, kunt u e<br>de video-inhoud van meerdere scherme<br>uitgelijnd.                                                                                                    | ervoor zorgen dat<br>en perfect wordt                                                                                                    |  |  |  |
| Wanneer u <b>Aan</b> selecteert en de monitor<br>de hoogste beeldfrequentie, is het mogeli<br>ingangsvertraging als tearing weg te nem<br>bieden van soepeler gameplay.                                                                                                    | instelt op<br>ijk om zowel<br>nen, met het                                                                                                    |  |  |  |
| OPMERKING: Zie voor het instelle<br>de hoogste beeldfrequentie De ma<br>beeldfrequentie instellen.                                                                                                    | en van<br>aximum                                                                                                    |  |  |  |
| Hiermee stelt u de <b>Response Time (Rea</b><br>op <b>Fast (Snel), Super Fast (Supersne<br/>(Extreem)</b> .                                                                                                    | actietijd) in<br>el) of Extreme                                                                                                    |  |  |  |
|                                                                                                    | <ul> <li>Hiermee kunt u de timer in de linker box scherm in- of uitschakelen. De timer ge die is verlopen sinds het begin van het ge en optie uit de intervallijst om u op de van de resterende tijd.</li> <li>Frame Rate (Beeldsnelheid)         <ul> <li>Door On (Aan) te selecteren, kunt u de per seconde weergeven tijdens het spe Hoe hoger de snelheid, des te vloeiende</li> <li>Display Alignment (Schermuitlijning Door deze functie te activeren, kunt u e de video-inhoud van meerdere scherme uitgelijnd.</li> </ul> </li> <li>Wanneer u Aan selecteert en de monitor de hoogste beeldfrequentie, is het mogel ingangsvertraging als tearing weg te nem bieden van soepeler gameplay.</li> <li>OPMERKING: Zie voor het instelled de hoogste beeldfrequentie De ma beeldfrequentie instellen.</li> <li>Hiermee stelt u de Response Time (Re op Fast (Snel), Super Fast (Supersnel)</li> </ul> |  |  |  |

(Dell

| Pictogram Menu en<br>submenu's                  | Omschrijving                                                                                                    |  |  |
|-------------------------------------------------|----------------------------------------------------------------------------------------------------|--|--|
| Dark<br>Stabilizer<br>(Donkersta-<br>bilisatie) | Verbetert de zichtbaarheid in donkere gaming-scenario's.<br>Hoe hoger de waarde (0 tot 3), des te zichtbaarder het<br>weergavebeeld zal zijn in een donkere omgeving.                                                                                                    |  |  |
|                                                 | Image: Contrast     Preset Modes:       Image: Image: Contrast     Game Eritance Mode       Image: Image: Image |  |  |
|                                                 | G2722H5                                                                                                    |  |  |
| Hue (Tint)                                      | Deze optie kan de kleur van het videobeeld naar groen of<br>paars verschuiven. Dit wordt gebruikt om de gewenste<br>huidkleur in te stellen.                                                                                                    |  |  |
|                                                 | Gebruik de joystick om de tint aan te passen van 0 tot<br>100.                                                                                                    |  |  |
|                                                 | Verplaats de joystick omhoog om de groene tint van het videobeeld te versterken.                                                                                                    |  |  |
|                                                 | Verplaats de joystick omlaag om de paarse tint van het videobeeld te versterken.                                                                                                    |  |  |
|                                                 | OPMERKING: Instelling van Hue (tint) is alleen<br>beschikbaar voor de modi FPS, MOBA/RTS,<br>RPG, SPORTS.                                                                                                    |  |  |
| Saturation<br>(Verzadig-                        | Stel met deze optie de kleurverzadiging van het videobeeld in.                                                                                                    |  |  |
| ing)                                            | Gebruik de joystick om de verzadiging aan te passen van<br>0 tot 100.                                                                                                    |  |  |
|                                                 | Verplaats de joystick omhoog om het videobeeld kleuriger te maken.                                                                                                    |  |  |
|                                                 | Verplaats de joystick omlaag om het videobeeld monochroom te maken.                                                                                                    |  |  |
|                                                 | OPMERKING: Instelling van Saturation<br>(Verzadiging) is alleen beschikbaar voor de modi<br>FPS, MOBA/RTS, RPG, SPORTS.                                                                                                    |  |  |
| Reset Game<br>(Game<br>opnieuw<br>instellen)    | Reset alle instellingen onder het menu <b>Game</b> naar de standaardinstelling.                                                                                                    |  |  |
|                                                 | $\sim$                                                                                                    |  |  |

(Dell)

| Pictogram | Menu en<br>submenu's                    | Omschrijving                                                                                                    |  |  |  |
|-----------|-----------------------------------------|----------------------------------------------------------------------------------------------------|--|--|--|
| -X-       | Brightness<br>(Helderheid)<br>/Contrast | Hiermee past u de helderheid en het contrast van het<br>beeldscherm aan.                                                                                                    |  |  |  |
|           |                                         | Game       Implement/Contrast         Implement/Contrast       Implement/Contrast         Implement/Contrast |  |  |  |
|           | Brightness                              | Brightness (Helderheid) past de luminantie van de                                                                                                    |  |  |  |
|           | (Helderheid)                            | schermverlichting aan                                                                                                    |  |  |  |
|           |                                         | (minimum U; maximum IUU).<br>Verplaats de jovstick omboog om de belderheid te                                                                                                    |  |  |  |
|           |                                         | vergroten.<br>Verplaats de joystick omlaag om de helderheid te                                                                                                    |  |  |  |
|           | Contrast                                | Stel eerst de <b>Brightness (Helderheid)</b> in en daarna<br>alleen het <b>Contrast</b> als verdere afstelling nodig is.<br>Verplaats de joystick omhoog om het contrast te<br>versterken of omlaag om het contrast te verminderen<br>(tussen 0 en 100).<br>De functie <b>Contrast</b> stelt het verschil in tussen donker er<br>licht op het monitorscherm.                                                                                                    |  |  |  |
| Ð         | Input Source<br>(Invoerbron)            | Schakel tussen de verschillende videosignalen die kunnen<br>worden aangesloten op uw monitor.                                                                                                    |  |  |  |
|           |                                         | Carne     DP <sup>™</sup> Brightness/Contrast <sup>™</sup> Brightness/Contrast <sup>™</sup> Input Source <sup>™</sup> Input Source <sup>™</sup> Drighty <sup>™</sup> Aurio Select <sup>™</sup> Aurio Select                                                                                                    |  |  |  |
|           |                                         | G2722HS                                                                                                    |  |  |  |

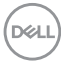

| Pictogram | Menu en<br>submenu's                                          | Omschrijving                                                                                                    |     |  |
|-----------|---------------------------------------------------------------|----------------------------------------------------------------------------------------------------|-----|--|
| DP        |                                                               | Selecteer de ingang <b>DP</b> als u de <b>DP</b> (DisplayPort)<br>connector gebruikt.<br>Druk op de joystick-knop om de instellingen te bevestige                                                                                                    | en. |  |
|           | HDMI 1                                                        | Selecteer de ingang <b>HDMI 1</b> of <b>HDMI 2</b> als u de HDMI-<br>connector gebruikt. Druk op de joystick-knop om de                                                                                                    |     |  |
|           | Auto Select<br>(Automa-<br>tisch<br>selecteren)               | Schakel de functie in zodat de monitor automatisch naar<br>beschikbare invoerbronnen zoekt. Druk op de joystick-<br>knop om de instellingen te bevestigen.                                                                                                    |     |  |
|           | Reset Input<br>Source<br>(Invoerbron<br>opnieuw<br>instellen) | Zet de <b>Input Source (invoerbron)</b> -instellingen van de monitor terug naar de fabrieksinstellingen.                                                                                                    |     |  |
| Ţ         | Display<br>(Scherm)                                           | Gebruik het menu Display (Weergave) om het beeld aan te passen.                                                                                                    |     |  |
|           |                                                               | Came     Aspect Ratio     > 15.9       ★     Brightness/Contrast     input Color Format     > RGB       ←     Input Source     Sharpments     > 50       □     United     Sared Portation                                                                                                    | ¢   |  |
|           |                                                               | Image: Second Second Secon | ×   |  |
|           | Aspect<br>Ratio<br>(Beeldver-<br>houding)                     | Pas de verhouding tussen breedte en hoogte van een beeld aan naar <b>16:9, 4:3</b> of <b>5:4</b> .                                                                                                    |     |  |

| Pictogram | Menu en<br>submenu's                                      | Omschrijving                                                                                                    |   |  |
|-----------|-----------------------------------------------------------|----------------------------------------------------------------------------------------------------|---|--|
|           | Input Color<br>Format<br>(Indeling<br>invoerk-<br>leuren) | <ul> <li>Hiermee kunt u de video-invoermodus instellen op:</li> <li>RGB: Selecteer deze optie als uw monitor is aangesloter op een computer of mediaspeler die RGB-uitgang ondersteunt met gebruik van een DisplayPort- of HDMI-kabel.</li> <li>YCbCr: Selecteer deze optie als de speler alleen YCbCruitvoer ondersteunt.</li> <li>W Dtl2 Caming Monter</li> </ul> | ר |  |
|           |                                                           | ⊕     trput fource     Sharpness     YCbCr       ↓     Display     Reset Display       ◆     Audio       □     Menu       ☆     Personalize       11     Others                                                                                                    |   |  |
|           | Sharpness<br>(Scherpte)                                   | Laat het beeld er scherper of zachter uitzien.<br>Verplaats de joystick omhoog en omlaag om de scherpte<br>in te stellen tussen 0 en 100.                                                                                                    |   |  |
|           | Reset<br>Display<br>(Beeld-<br>scherm<br>resetten)        | Stelt alle instellingen in het menu <b>Display (Scherm)</b> in op de fabrieksinstellingen.                                                                                                    |   |  |

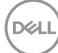

| Pictogram | Menu en<br>submenu's                      | Omschrijving                                                                                                    |  |  |  |
|-----------|-------------------------------------------|----------------------------------------------------------------------------------------------------|--|--|--|
| ◄≫        | Audio                                     | Dell 27 Gaming Monitor                                                                                                    |  |  |  |
|           |                                           | Cime     Volume     > 50                                                                                                    |  |  |  |
|           | Volumo                                    |                                                                                                    |  |  |  |
|           | volume                                    | Gebruik de joystick om het volumeniveau aan te passen<br>van 0 tot 100.                                                                                                    |  |  |  |
|           | Reset Audio<br>(Audio<br>resetten)        | Stelt alle instellingen in het menu <b>Audio</b> in op de fabrieksinstellingen.                                                                                                    |  |  |  |
| Ξ         | Menu                                      | Selecteer deze optie om de instellingen van OSD aan te<br>passen, zoals de taal, de tijd dat het menu op het scherm<br>blijft, enzovoort.                                                                                                    |  |  |  |
|           |                                           | Ciss     Came     Language     English       ☆     Binghiness/Contrast     Transparency     20       ↔     Input Source     Timer     20s       ↓     Dogloy     Reset Menu       ↓     Autio       ↓     Menu       ↓     Personalize       ↓     Others |  |  |  |
|           |                                           | G2722H5                                                                                                    |  |  |  |
|           | Language<br>(Taal)                        | Stel het OSD in op een van acht talen.<br>(Engels, Spaans, Frans, Duits, Braziliaans-Portugees,<br>Russisch, Vereenvoudigd Chinees of Japans).                                                                                                    |  |  |  |
|           | Trans-<br>parency<br>(Transpar-<br>antie) | Selecteer deze optie om de menutransparantie te<br>veranderen door de joystick omhoog of omlaag te<br>verplaatsen (min. 0/max. 100).                                                                                                    |  |  |  |

Dell

| Pictogram    | Menu en<br>submenu's                                                        | Omschrijving                                                                                                    |  |  |  |
|--------------|-----------------------------------------------------------------------------|----------------------------------------------------------------------------------------------------|--|--|--|
|              | Timer                                                                       | <b>OSD Hold Time (Vasthoudtijd OSD):</b> Stelt de tijdsduur in dat de OSD actief blijft nadat u op een knop hebt gedrukt.                                                               |  |  |  |
|              |                                                                             | Verplaats de joystick om de schuif af te stellen in stappen                                                                                                    |  |  |  |
|              | D t M                                                                       | van i seconde, van 5 tot 60 seconden.                                                                                                    |  |  |  |
|              | Reset Menu<br>(Menu<br>Resetten)                                            | standaardinstelling.                                                                                                    |  |  |  |
| $\checkmark$ | Personalize<br>(Person-                                                     | (osu) Dell 27 Gaming Monitor                                                                                                    |  |  |  |
| μ            | aliseren)                                                                   | Came     Shortcut Key1     ▶ Preset Modes       ★     Binghtness Contrast     Shortcut Key2     ▶ Dark Stabilizer       ⊕     Input Source     Shortcut Key3     ▶ Binghtness/Contrast  |  |  |  |
|              |                                                                             | Display         Power Button LED         On in On Mode <ul></ul>                                                                                                    |  |  |  |
|              |                                                                             |                                                                                                    |  |  |  |
|              |                                                                             | G2722HS                                                                                                    |  |  |  |
| -            | Shortcut<br>key 1<br>(Sneltoets 1)                                          | Selecteer uit <b>Preset Modes (Vooraf ingestelde modi)</b> ,<br><b>Game Enhance Mode (Spelverbeteringsmodus)</b> ,<br><b>AMD FreeSync Premium, Dark Stabilizer</b>                      |  |  |  |
|              | Shortcut<br>key 2<br>(Sneltoets 2)                                          | (Donkerstabilisatie), Brightness (Helderheid)/<br>Contrast, Input Source (Invoerbron), Aspect Ratio<br>(Beeldverhouding), Volume om deze in te stellen als                              |  |  |  |
|              | Shortcut<br>key 3<br>(Sneltoets 3)                                          | sneltoets.                                                                                                    |  |  |  |
|              | Power<br>Button LED<br>(Aan/uit-<br>knop LED)                               | Hiermee kunt u <b>Aan in Aan-modus</b> , <b>Uit in Aan-modus</b> of <b>Uit in Aan/Stand-by-modus</b> selecteren voor het instellen van de LED-voedingsindicator om energie te besparen. |  |  |  |
|              | Reset<br>Personaliza-<br>tion (Per-<br>sonalisatie<br>opnieuw<br>instellen) | Stelt alle instellingen in het menu <b>Personalize</b> ( <b>Personaliseren)</b> in op de fabrieksinstellingen.                                                                          |  |  |  |

Dell

| Pictogram  | Menu en<br>submenu's                                                                                                    | Omschrijving                                                                                                    |                                                   |                                                                                                    |                                             |
|------------|----------------------------------------------------------------------------------------------------|----------------------------------------------------------------------------------------------------|---------------------------------------------------|----------------------------------------------------------------------------------------------------|---------------------------------------------|
| <b>1</b> † | Others<br>(Overige)                                                                                                    | Selecteer deze optie om de OSD-instellingen aan te passen zoals de <b>DDC/CI, LCD</b> conditionering, enzovoort. |                                                   |                                                                                                    |                                             |
|            |                                                                                                    | (oct.) Delt 27 Garning Monitor                                                                                   |                                                   |                                                                                                    |                                             |
|            |                                                                                                    | G Game                                                                                                    | Display Info                                      | Select 💠                                                                                                    |                                             |
|            |                                                                                                    | Brightness/Contrast                                                                                              |                                                   |                                                                                                    |                                             |
|            |                                                                                                    | Dinput Source                                                                                                    |                                                   |                                                                                                    | Υψ.                                         |
|            |                                                                                                    | Display                                                                                                    |                                                   |                                                                                                    | x                                           |
|            |                                                                                                    | Audio                                                                                                    |                                                   |                                                                                                    |                                             |
|            |                                                                                                    | E Menu                                                                                                    | Reset Others                                      |                                                                                                    |                                             |
|            |                                                                                                    | 14 Others                                                                                                    | incluy near                                       |                                                                                                    |                                             |
|            |                                                                                                    |                                                                                                    |                                                   |                                                                                                    |                                             |
|            |                                                                                                    |                                                                                                    |                                                   | G2                                                                                                    | 722HS                                       |
|            | Display Info<br>(Beelds-<br>cherminfo)                                                                                                    | Toont de huidige instellingen van de monitor.                                                                    |                                                   |                                                                                                    |                                             |
|            | DDC/CIMet DDC/CI (Display Data Channel/Comman<br>Hiermee kunt u functies zoals helderheid en k<br>van uw monitor aanpassen met gebruik van s<br>geïnstalleerd op uw computer. U kunt deze fu<br>uitschakelen door Off [Uit] te selecteren.<br>Schakel deze functie in voor de beste gebruik<br>en optimale prestaties van de monitor. |                                                                                                    |                                                   | el/Command In<br>erheid en kleurl<br>bruik van softw<br>unt deze functie<br>ecteren.<br>ste gebruikerse<br>itor. | iterface)<br>balans<br>vare<br>e<br>rvaring |
|            |                                                                                                    | Dell 27 Gaming Monitor                                                                                           |                                                   |                                                                                                    |                                             |
|            |                                                                                                    | G Game<br>∯ Brightness/Contrast<br>← Input Source                                                                | Display Info<br><b>DDC/CI</b><br>LCD Conditioning | ► On<br>Off                                                                                                    | <b>.</b>                                    |
|            |                                                                                                    | Display                                                                                                    |                                                   |                                                                                                    |                                             |
|            |                                                                                                    | Audio                                                                                                    |                                                   |                                                                                                    | ×                                           |
|            |                                                                                                    | E Menu                                                                                                    |                                                   |                                                                                                    |                                             |
|            |                                                                                                    | Personalize                                                                                                    |                                                   |                                                                                                    |                                             |
|            |                                                                                                    | di Ones                                                                                                    |                                                   |                                                                                                    |                                             |
|            |                                                                                                    |                                                                                                    |                                                   | G2                                                                                                    | 722HS                                       |

(Dell

| Pictogram | Menu en<br>submenu's                                   | Omschrijving                                                                                                    |  |  |
|-----------|--------------------------------------------------------|----------------------------------------------------------------------------------------------------|--|--|
|           | LCD<br>Condition-<br>ing (LCD-<br>conditioner-<br>ing) | Helpt kleine gevallen van hangende beelden beperken.<br>Afhankelijk van de mate waarin beelden blijven "hangen",<br>kan het even duren voordat het programma is uitgevoerd.<br>U kunt deze optie inschakelen door <b>On(Aan)</b> te<br>selecteren. |  |  |
|           |                                                        | Came     Display Info                                                                                                    |  |  |
|           |                                                        | Audo Service Tag      Menu Reset Others      Personalize Factory Reset      Others                                                                                                    |  |  |
|           | Firmware                                               | Geeft de firmware-versie van de monitor weer.                                                                                                    |  |  |
|           | Service Tag                                            | Toont de Service Tag. De Service Tag is een<br>unieke alfanumerieke aanduiding waarmee Dell de<br>productspecificaties kan identificeren en de garantie<br>beoordelen.                                                                             |  |  |
|           |                                                        | OPMERKING: De Service Tag is tevens afgedrukt op een label op de achterkant van de kap.                                                                                                    |  |  |
|           | Reset<br>Others<br>(Overige<br>resetten)               | Stelt alle instellingen in het menu Others (Overige) in og<br>de fabrieksinstellingen.                                                                                                    |  |  |
|           | Factory<br>Reset (Fab-<br>rieksinstel-<br>lingen)      | Herstelt de fabrieksinstellingen voor alle vooraf ingestelde<br>waarden.                                                                                                    |  |  |

### OSD-waarschuwingen

Als de monitor een bepaalde resolutie niet ondersteunt, verschijnt het volgende bericht:

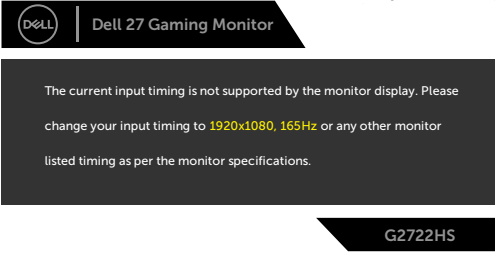

Dat betekent dat de monitor niet kan synchroniseren met het signaal dat deze van de computer ontvangt. Raadpleeg **Monitorspecificaties** voor de horizontale en verticale frequentiebereiken die deze monitor ondersteunt. De aanbevolen modus is 1920 x 1080.

## OPMERKING: Het bericht dat wordt weergegeven op de monitor, varieert gebaseerd op het gebruikte type ingangskabel.

Voordat de functie DDC/CI wordt uitgeschakeld, wordt het volgende bericht weergegeven:

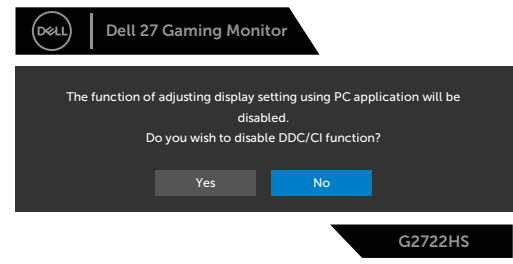

Als de monitor naar de modus Standby (stand-by) gaat, verschijnt het volgende bericht:

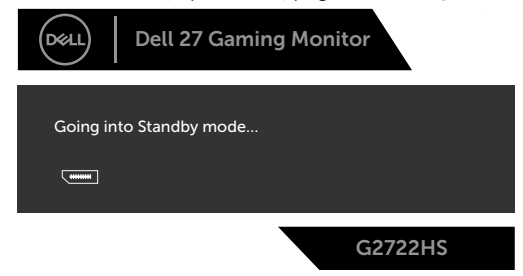

Activeer de computer en wek de monitor om toegang te krijgen tot het OSD.

DEL

Wanneer u het **Helderheidsniveau** voor de eerste keer verhoogt boven de standaard fabrieksinstelling, wordt het volgende bericht weergegeven:

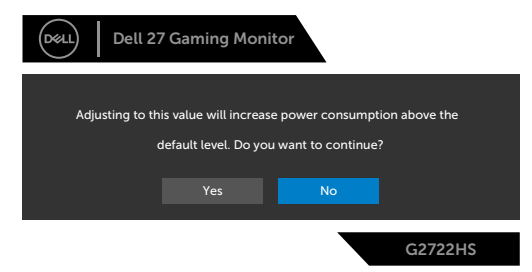

Als u op een andere dan de aan/uit-knop drukt, verschijnt het volgende bericht afhankelijk van de geselecteerde ingang:

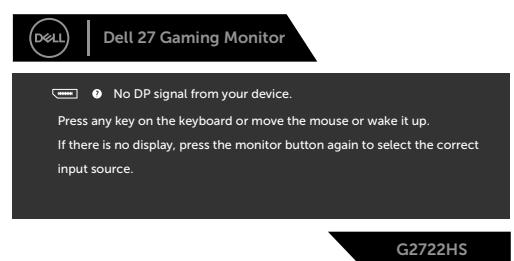

Als DisplayPort, HDMI 1 of HDMI 2 input is geselecteerd en de bijbehorende kabel is niet aangesloten, dan verschijnt een zwevend dialoogvenster zoals hieronder is afgebeeld.

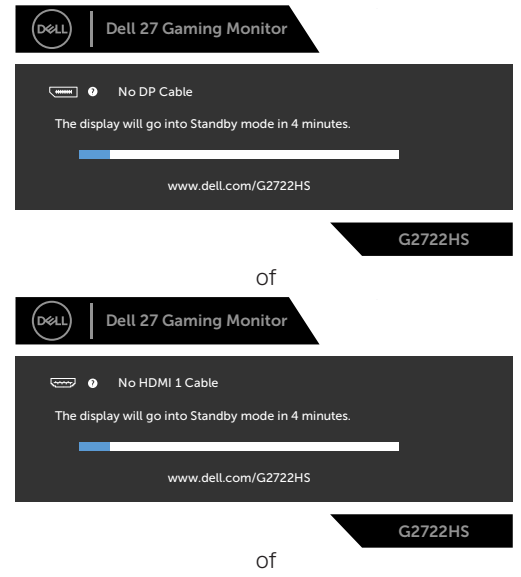

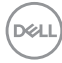

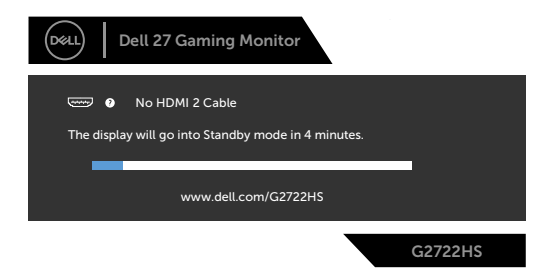

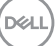

Wanneer **Reset naar fabrieksinstellingen** wordt geselecteerd, wordt het volgende bericht weergegeven:

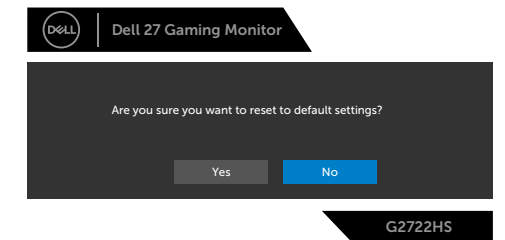

Zie **Probleemoplossing** voor meer informatie.

#### De bedieningsknoppen op het achterpaneel vergrendelen

U kunt de bedieningsknoppen op het achterpaneel vergrendelen om toegang te verhinderen tot het OSD-menu en/of de aan-/uitknop.

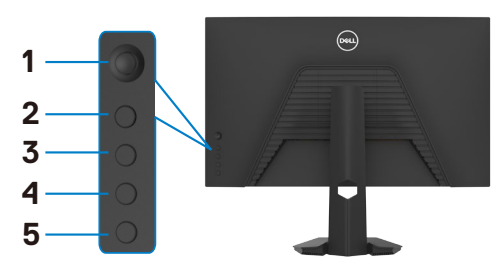

#### Zo vergrendelt u de knop(pen):

- 1. Houd **Button 5 (knop 5)** vier seconden ingedrukt, waarna een menu op het scherm verschijnt.
- **2.** Selecteer een van de volgende opties:
  - **Menu Buttons (Menuknoppen):** Kies deze optie om alle OSDmenuknoppen behalve de aan-/uitknop te vergrendelen.
  - **Power Button (Aan-/uitknop):** Kies deze optie om alleen de aan-/uitknop te vergrendelen.
  - Menu + Power Buttons (Menuknoppen + aan-/uitknop): Kies deze optie om alle knoppen op het achterpaneel te vergrendelen.

Houd om de knop(pen) te ontgrendelen **Button 5 (knop 5)** vier seconden ingedrukt, waarna een menu op het scherm verschijnt. Klik op het pictogram **Unlock icon (Ontgrendelen)** om de knop (pen) te ontgrendelen.

Døll

#### De maximale resolutie instellen

Zo stelt u de maximale resolutie in voor de monitor:

In Windows 7, Windows 8 of Windows 8.1:

- Alleen voor Windows 8 of Windows 8.1: selecteer de tegel Bureaublad om naar het klassieke bureaublad te gaan. Sla deze stap over voor Windows Vista en Windows 7.
- 2. Rechtsklik op het bureaublad en klik op Screen Resolution (Schermresolutie).
- **3.** Klik op de vervolgkeuzelijst van **Screen Resolution (Schermresolutie)** en selecteer **1920 x 1080**.
- 4. Klik op OK.

In Windows 10 of Windows 11:

- 1. Rechtsklik op het bureaublad en klik op **Display Settings** (Beeldscherminstellingen).
- 2. In het venster Instellingen selecteert u Display.
- **3.** Als u meerdere monitors hebt verbonden, moet u ervoor zorgen dat u **G2722HS** selecteert.
- 4. Klik op de vervolgkeuzelijst Resolutie van display en selecteer 1920 x 1080.

Als u de optie **1920 × 1080** niet ziet, moet u mogelijk het grafische stuurprogramma bijwerken. Voltooi een van de volgende procedures, afhankelijk van uw computer:

#### Als u een Dell desktop of draagbare computer hebt:

 Ga naar https://www.dell.com/support, voer uw service tag in en download het nieuwste stuurprogramma voor uw grafische kaart.

#### Als u een andere dan een Dell-computer gebruikt:

- Ga naar de support-website van de fabrikant van uw computer en download het nieuwste grafische stuurprogramma.
- Ga naar de support-website van de fabrikant van uw grafische kaart en download het nieuwste grafische stuurprogramma.

DEL

## Foutoplossing

▲ WAARSCHUWING: Volg de Veiligheidsinstructies voordat u een van de procedus in dit deel uitvoert.

## Zelftest

De monitor bevat een zelftestoptie waarmee u kunt controleren of de monitor goed werkt. Als monitor en computer goed zijn verbonden maar het monitorscherm blijft leeg, voert u als volgt de monitor zelftest uit:

- 1. Schakel zowel de computer als de monitor uit.
- 2. Maak de videokabel los van de achterkant van de computer. Haal alle digitale en analoge kabels weg uit de achterkant van de computer om voor een goede werking van de zelftest te zorgen.
- **3.** Schakel de monitor in.

Op het scherm moet een zwevend dialoogvenster verschijnen (tegen een zwarte achtergrond) als de monitor geen videosignaal detecteert en correct werkt. In de zelftestmodus blijft de power-LED wit. Afhankelijk van de geselecteerde ingang zal tevens een van de hieronder afgebeelde dialoogvensters continu over het scherm rollen.

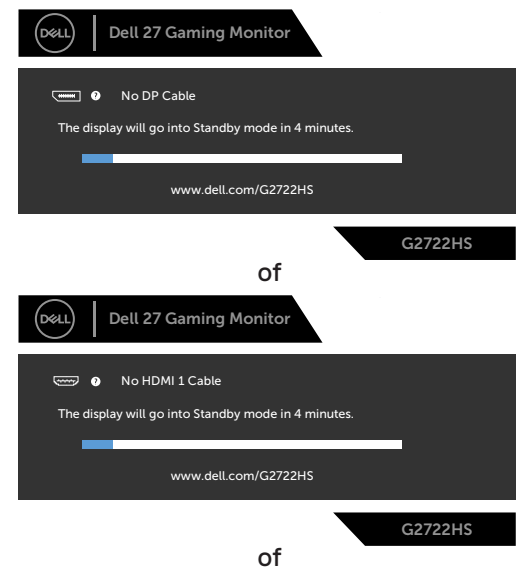

DEL

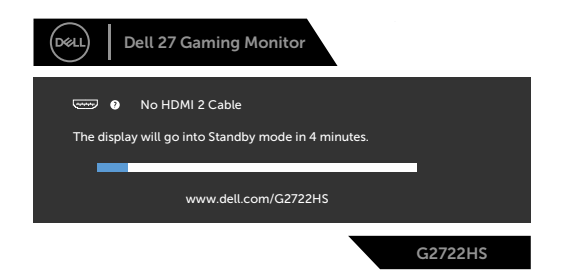

- **4.** Dit vak verschijnt ook tijdens het normale systeemgebruik als de videokabel losgaat of beschadigd is.
- **5.** Schakel de monitor uit en sluit de videokabel weer aan; schakel daarna zowel de monitor als de computer in.

Als na toepassing van de vorige procedure het scherm leeg blijft, moet u de videocontroller en de computer controleren, omdat de monitor goed werkt.

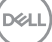

## Ingebouwde diagnoses

De monitor beschikt over een ingebouwd diagnostisch hulpmiddel dat u helpt bepalen of de afwijking op het scherm die u ziet een inherent probleem van de monitor is, of van uw computer en videokaart.

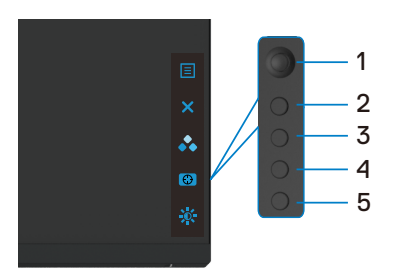

#### De ingebouwde diagnoses uitvoeren:

- **1.** Zorg ervoor dat het scherm schoon is (geen stofjes op het oppervlak van het scherm).
- **2.** Maak de videokabel(s) los van de achterkant van de computer of monitor. Daarna gaat de monitor naar de zelftestmodus.
- **3.** Houd **knop 5** vier seconden ingedrukt tot een menu wordt weergegeven op het scherm.
- **4.** Markeer met de joystick de optie Diagnostics (Diagnoses) 🚽 en druk op de joystick knop om de diagnose te starten. Een grijs scherm verschijnt.
- 5. Kijk of het scherm defecten of afwijkingen vertoont.
- 6. Beweeg de joystick nogmaals tot een rood scherm verschijnt.
- 7. Herhaal de stappen 5 en 6 om het scherm in groen, blauw, zwart, wit en met text te controleren.

De test is voltooid als het tekstscherm verschijnt. Beweeg de joystick nogmaals om af te sluiten.

Als u met het ingebouwde diagnostische hulpmiddel geen afwijkingen aantreft, werkt de monitor goed. Controleer de videokaart en computer.

DEL

## Veel voorkomende problemen

De volgende tabel bevat algemene informatie over algemene monitorproblemen die u kunt tegenkomen en de mogelijke oplossingen:

| Algemene<br>symptomen          | Wat u ervaart                              | Mogelijke oplossingen                                                                                                    |
|--------------------------------|--------------------------------------------|----------------------------------------------------------------------------------------------------|
| Geen video/<br>Power LED uit   | Geen beeld                                 | <ul> <li>Zorg ervoor dat de videokabel die de monitor<br/>en de computer met elkaar verbinden, goed en<br/>stevig is aangesloten.</li> <li>Controleer met een ander elektrisch apparaat of<br/>het stopcontact goed werkt.</li> <li>Zorg ervoor dat de aan/uit-knop volledig wordt<br/>ingedrukt.</li> <li>Controleer of de juiste invoerbron is geelecteerd<br/>in het menu <b>Input Source (Invoerbron)</b>.</li> </ul> |
| Geen video/<br>Power LED aan   | Geen beeld of<br>geen helderheid           | <ul> <li>Verhoog helderheid en contrast via de OSD.</li> <li>Voer de monitorzelftest uit.</li> <li>Controleer op gebogen of gebroken pennen in<br/>de connector van de videokabel.</li> <li>Voer de ingebouwde diagnoses uit.</li> <li>Controleer of de juiste invoerbron is geelecteerd<br/>in het menu Input Source (Invoerbron).</li> </ul>                                                                            |
| Ontbrekende<br>pixels          | Het LCD-<br>scherm heeft<br>punten.        | <ul> <li>Schakel de monitor uit, en schakel het<br/>vervolgens weer in.</li> <li>Een pixel dat blijvend uit is, is een natuurlijk<br/>defect dat bij LCD-technologie kan optreden.</li> <li>Zie voor meer informatie over de Dell-<br/>monitorkwaliteit en het pixelbeleid de Dell<br/>Support-site op:<br/>https://www.dell.com/pixelguidelines.</li> </ul>                                                              |
| Vastzittende<br>pixels         | Het LCD-<br>scherm heeft<br>heldere punten | <ul> <li>Schakel de monitor uit, en schakel het<br/>vervolgens weer in.</li> <li>Een pixel dat blijvend uit is, is een natuurlijk<br/>defect dat bij LCD-technologie kan optreden.</li> <li>Zie voor meer informatie over de Dell-<br/>monitorkwaliteit en het pixelbeleid de Dell<br/>Support-site op:<br/>https://www.dell.com/pixelguidelines.</li> </ul>                                                              |
| Problemen met<br>de helderheid | Beeld te donker<br>of te licht             | <ul> <li>Herstel de fabrieksinstellingen van de monitor.</li> <li>Pas helderheid en contrast aan via de OSD.</li> </ul>                                                                                                    |

| Algemene<br>symptomen                                                                                         | Wat u ervaart                                                                                           | Mogelijke oplossingen                                                                                                    |
|----------------------------------------------------------------------------------------------------|----------------------------------------------------------------------------------------------------|----------------------------------------------------------------------------------------------------|
| Problemen met<br>betrekking tot<br>de veiligheid                                                              | Zichtbare rook<br>of vonken                                                                             | <ul> <li>Probeer niet om het probleem op te lossen.</li> <li>Neem direct contact met Dell op.</li> </ul>                                                                                                    |
| Onregelmatig<br>optredende<br>problemen                                                                       | Monitor heeft<br>dan weer wel,<br>dan weer niet<br>problemen.                                           | <ul> <li>Zorg ervoor dat de videokabel die de monitor<br/>en de computer met elkaar verbinden, goed en<br/>stevig is aangesloten.</li> <li>Herstel de fabrieksinstellingen van de monitor.</li> <li>Roep de zelftestfunctie op (zie Zelftest) om<br/>te bepalen of het periodieke probleem wordt<br/>gemarkeerd in de zelftestmodus.</li> </ul>                                                                                           |
| Kleur ontbreekt                                                                                               | Kleur in het<br>beeld ontbreekt                                                                         | <ul> <li>Voer de monitorzelftest uit.</li> <li>Zorg ervoor dat de videokabel die de monitor<br/>en de computer met elkaar verbinden, goed en<br/>stevig is aangesloten.</li> <li>Controleer op gebogen of gebroken pennen in<br/>de connector van de videokabel.</li> </ul>                                                                                                    |
| Verkeerde kleur                                                                                               | Beeldkleur niet<br>goed                                                                                 | <ul> <li>Wijzig de instellingen van de vooringestelde<br/>modi in het OSD Game menu (menu Game)<br/>afhankelijk van de toepassing.</li> <li>Pas de waarden voor Versterking/Offset/<br/>Tint/Verzadiging aan onder Aangepaste<br/>kleur in het OSD-menu Game.</li> <li>Verander de Input Color Format (Indeling<br/>invoerkleuren) naar PC RGB of YPbPr in het<br/>OSD-kleurenmenu.</li> <li>Voer de ingebouwde diagnoses uit.</li> </ul> |
| Beeld blijft<br>behouden van<br>een statisch<br>beeld dat<br>langere tijd op<br>het scherm is<br>weergegeven. | Op het scherm<br>verschijnt<br>een vage<br>schaduw van<br>het statische<br>beeld dat is<br>weergegeven. | <ul> <li>Stel het scherm in zodat het na een paar<br/>minuten zonder gebruik vanzelf uitschakelt.<br/>Dit kan worden ingesteld in Energiebeheer van<br/>Windows of Energiebesparing van de Mac.</li> <li>Of gebruik een dynamisch veranderende<br/>screensaver.</li> </ul>                                                                                                    |

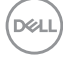

| Probleem                                                                   | Wat u ervaart                                                                             | Mogelijke oplossingen                                                                                                    |
|----------------------------------------------------------------------------|-------------------------------------------------------------------------------------------|----------------------------------------------------------------------------------------------------|
| Het beeld is te klein                                                      | Het beeld staat<br>midden op het<br>scherm maar vult<br>niet het gehele<br>weergavegebied | <ul> <li>Controleer de instelling Aspect ratio<br/>(Beeldverhouding) in het menu Display<br/>(Weergave) in OSD.</li> <li>Herstel de fabrieksinstellingen van de<br/>monitor.</li> </ul>                                                                                                    |
| Kan de monitor<br>niet instellen met<br>de knoppen op het<br>voorpaneel    | OSD verschijnt<br>niet op het<br>scherm                                                   | <ul> <li>Schakel de monitor uit, trek de stekker<br/>van de voedingskabel uit het stopcontact,<br/>sluit het weer aan en schakel de monitor<br/>vervolgens in.</li> <li>Het OSD-menu kan vergrendeld zijn.<br/>Houd de vierde knop (standaard de<br/>snelkoppelingstoets Helderheid/Contrast)<br/>onder de joystickknop 4 seconden ingedrukt<br/>om te ontgrendelen.</li> </ul> |
| Geen<br>ingangssignaal<br>bij het indrukken<br>van de<br>bedieningsknoppen | Geen beeld, witte<br>LED                                                                  | <ul> <li>Controleer de signaalbron. Controleer<br/>of de computer niet in de modus voor<br/>energiebesparing staat door de muis te<br/>bewegen of een toets op het toetsenbord in<br/>te drukken.</li> <li>Controleer of de signaalkabel goed<br/>is aangesloten. Sluit indien nodig de<br/>signaalkabel opnieuw aan.</li> <li>Reset de computer of de videospeler.</li> </ul>  |
| Het beeld vult niet<br>het gehele scherm                                   | Het beeld kan<br>de hoogte of<br>breedte van<br>het scherm niet<br>vullen                 | <ul> <li>Als gevolg van verschillende videoformaten<br/>(beeldverhouding) van dvd's kan de monitor<br/>op volledig scherm weergeven.</li> <li>Voer de ingebouwde diagnoses uit.</li> </ul>                                                                                                    |

## Productspecifieke problemen

Foutoplossing | 59

DELL

## Bijlage

# FCC-meldingen (alleen V.S.) en andere wettelijke informatie

Zie voor FCC-meldingen en andere wettelijke informatie de regelgevingswegbsite op https://www.dell.com/regulatory\_compliance.

### **Contact opnemen met Dell**

Klanten in de Verenigde Staten bellen 800-WWW-DELL (800-999-3355).

#### OPMERKING: Als u niet over een actieve internetverbinding beschikt, kunt u contactgegevens vinden op uw factuur, pakbon, rekening of productcatalogus van Dell.

Dell levert verschillende online en telefonische ondersteunings- en service-opties. De beschikbaarheid verschilt per land en product, en sommige diensten zijn mogelijk niet beschikbaar in uw gebied.

#### Voor online-monitorondersteuning:

raadpleeg https://www.dell.com/support/monitors.

## Contact opnemen met Dell voor verkoop, technische ondersteuning of de klantendienst:

- 1. Ga naar https://www.dell.com/support.
- **2.** Controleer uw land of regio in het afrolmenu Choose A Country/Region (Kies een land/regio) in de rechter benedenhoek van de pagina.
- **3.** Klik op Contact Us (Contact met ons opnemen) naast het afrolmenu voor het land.
- **4.** Selecteer de juiste link voor service of ondersteuning aan de hand van uw behoeften.
- 5. Kies de methode om met Dell contact op te nemen die voor u geschikt is.

## EU productdatabase voor energielabel en productinformatieblad

#### G2722HS: https://eprel.ec.europa.eu/qr/1032549

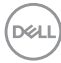